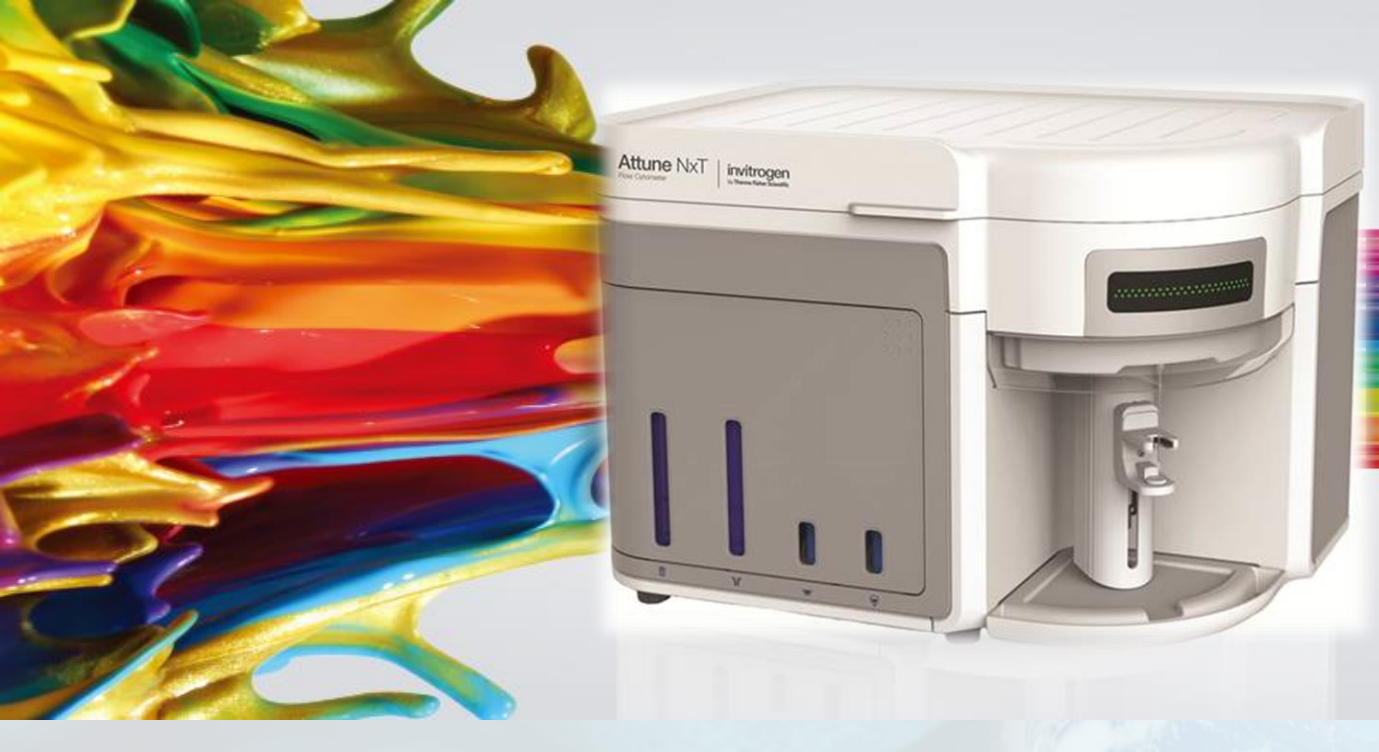

#### **ThermoFisher** SCIENTIFIC

# Attune NxT操作及日常维护

The world leader in serving science

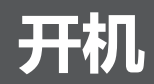

1. 检查Attune<sup>®</sup> NxT声波聚焦流式细胞仪溶液桶的状态。

2. 打开Attune<sup>®</sup> NxT声波聚焦流式细胞仪的主机和计算 机的电源,无先后顺序。

3. 登录Windows<sup>®</sup>并启动Attune<sup>®</sup> NxT软件。

Windows用户名: INSTR-ADMIN; 密码: INSTR-ADMIN。

4. 在Instrument里选择Startup,启动仪器。(启动仪器 前需将自动进样器中的板子取出,将进样针上的管子取 下)

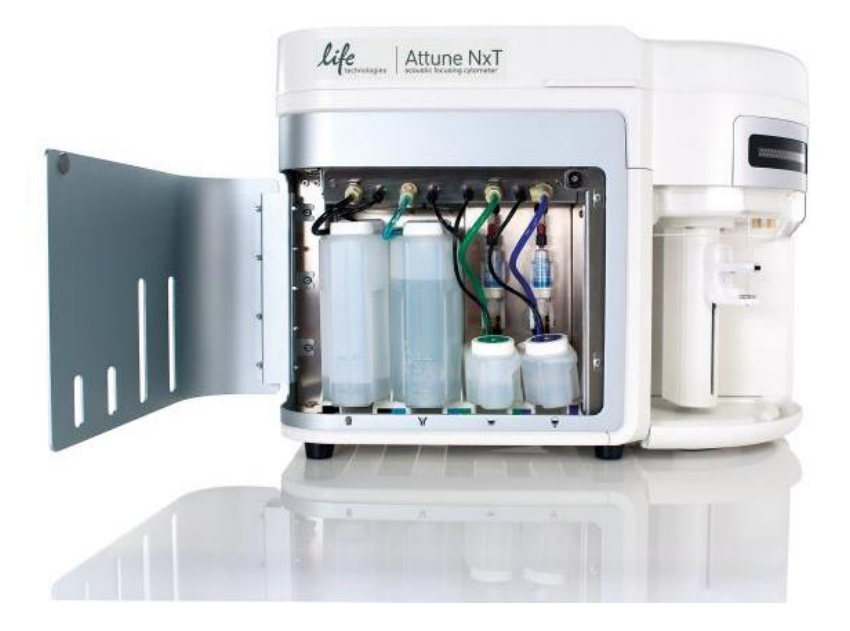

# 软件用户名: admin; 密码: password

| image: setup     image: setup     image: setup   image: setup   image: setup <th>Home</th> <th>Instrum</th> <th>nent</th> <th></th> <th></th> <th></th> <th></th> <th></th> <th></th> <th></th> <th></th> <th></th> <th></th> <th></th> <th></th> <th></th> <th></th> <th></th> <th></th> | Home                              | Instrum | nent           |                        |                                      |      |                   |       |                                     |                 |                 |                  |          |        |                         |              |                                  |                          |               |
|----------------------------------------------------------------------------------------------------|-----------------------------------|---------|----------------|------------------------|--------------------------------------|------|-------------------|-------|-------------------------------------|-----------------|-----------------|------------------|----------|--------|-------------------------|--------------|----------------------------------|--------------------------|---------------|
| ystem Instrument Laser<br>Settings Power System History<br>Setup System History                                                                                                    |                                   |         | *              | Q                      | Ð                                    |      | <b>C</b> o        | ٥     | æ                                   | ₩               | Ċ               | 0                | Ø        |        | 8                       | Ĩ            | άç                               | -₩0                      |               |
|                                                                                                    | ystem Instru<br>Settings<br>Setup | ment    | Laser<br>Power | System<br>log<br>Syste | Performance<br>History<br>em History | Stop | Recover<br>Sample | Rinse | Sanitize<br>Attune SIP <del>*</del> | Deep<br>Clean * | Startup<br>Func | Shutdown<br>ions | Debubble | Unclog | Decontaminate<br>System | Self<br>Test | Export Logs<br>for Service<br>Se | Laser<br>Delay<br>ervice | Test<br>Plate |

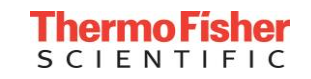

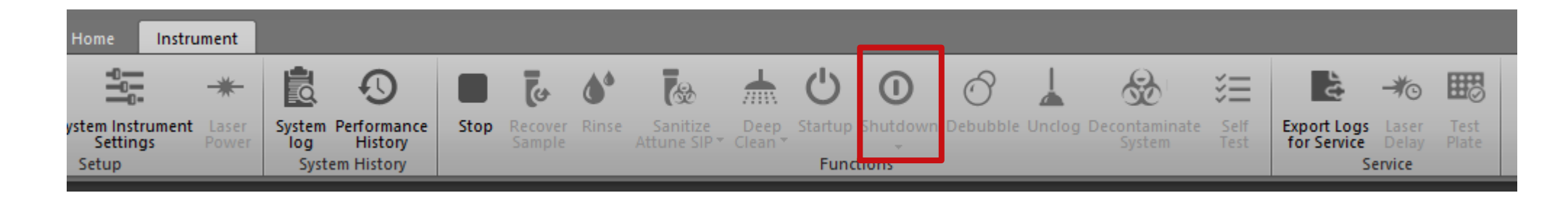

- 1. 准备3 ml 10%的Bleach(或者是3 ml有效氯终浓度为0.525%的次氯酸钠)。
- 2. 在Instrument里选择Shutdown。直接点击shutdown默认标准。也可以从下拉菜单里选择快速 (Quick)、标准 (Standard) 或完全 (thorough)。打开关机对话框,逐步操作。
- 3. 按照提示,将Bleach置于进样口 (SIP),上样。如果自动进样器已连接至主机,则放入一块 干净的96孔板(前三个孔是干净的即可)。
- 4. 开始关机操作后,即可关闭软件及电脑。关机操作结束后关闭系统电源(可以第二天操)
   作)。

Note: 每天必须至少执行一次关机操作。

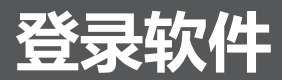

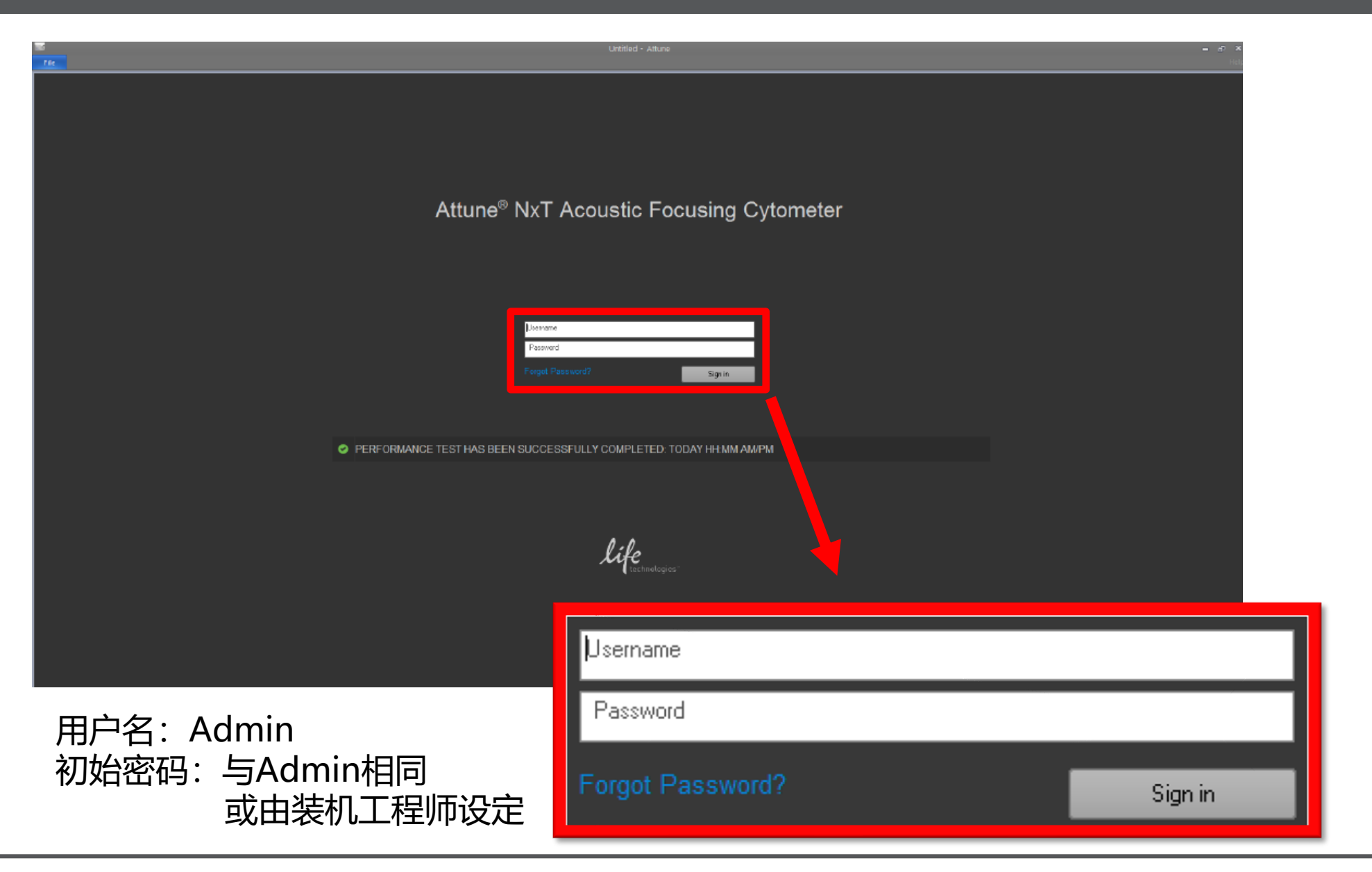

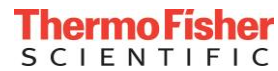

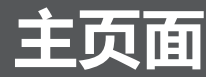

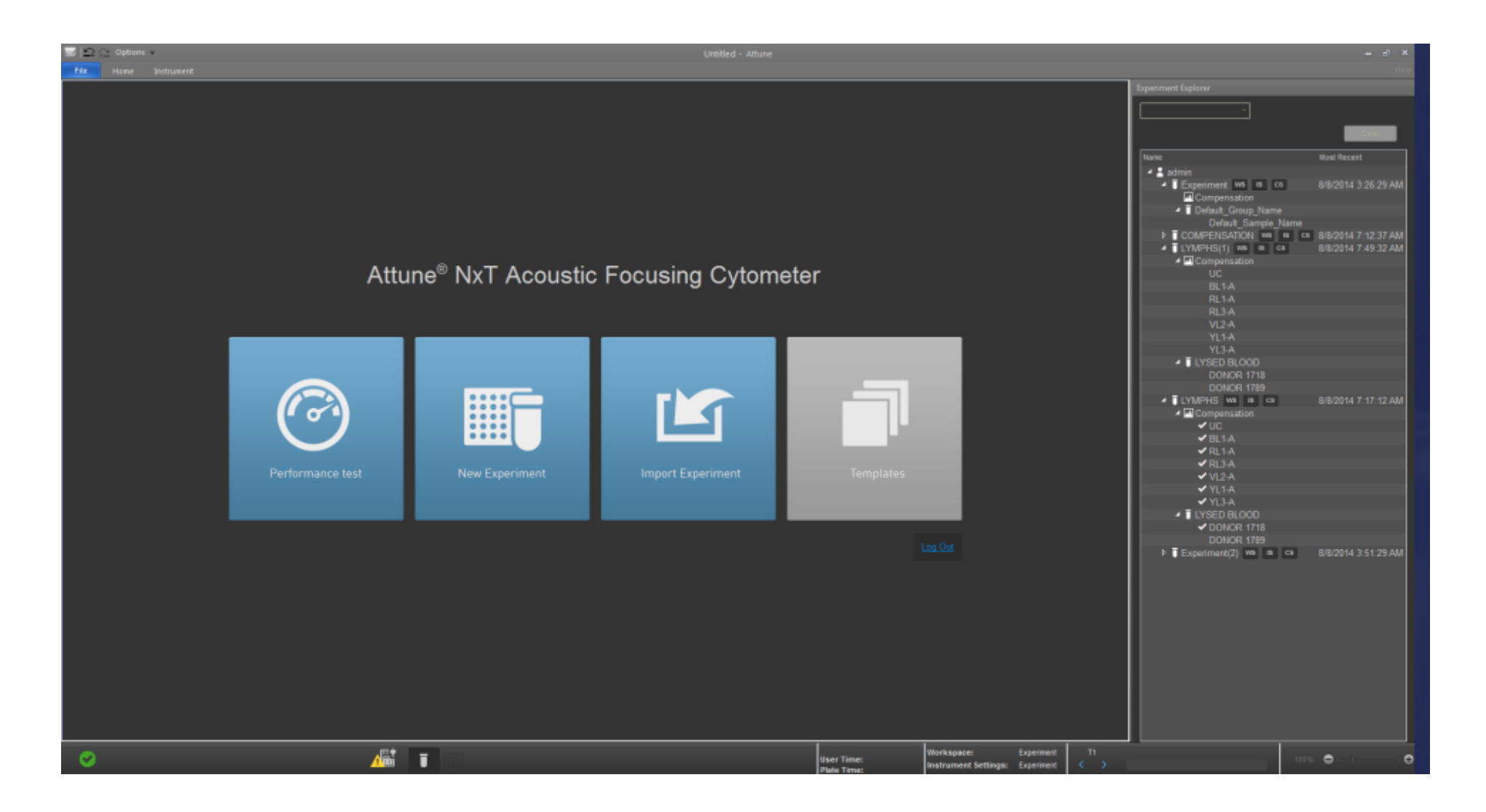

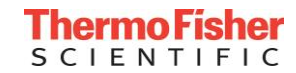

# 仪器启动 —— Instrument Startup

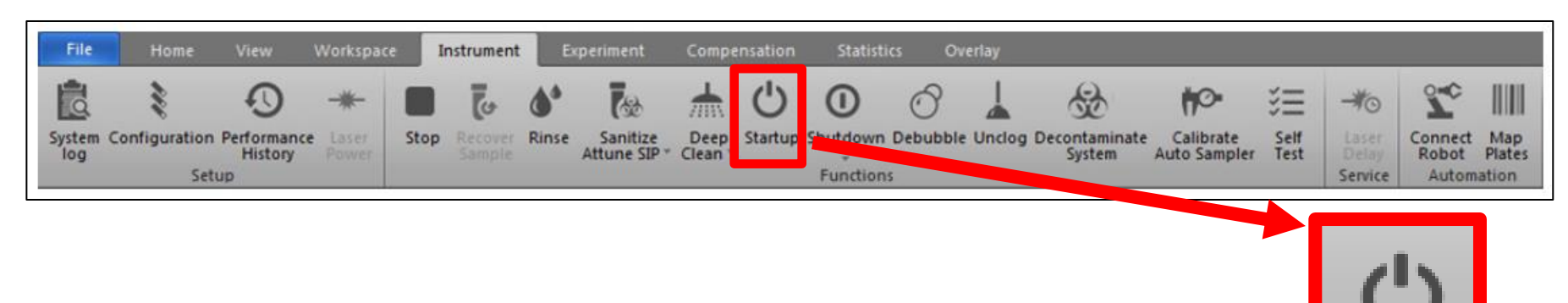

- 在运行"Startup"之前, 仪器状态指示灯呈现蓝色
- 单击 "Instrument" 选项卡中的 "Startup"
- 在"Startup"程序执行期间,仪器将完成如下操作:
  - 自动打开仪器系统
  - 激光器预热
  - 进样泵初始化
  - 液路液体更换
- "Startup"完成后, 仪器状态指示灯呈现绿色, 可进入后续操作。

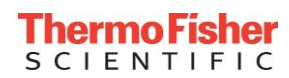

Startup

# **Attune<sup>®</sup> Performance Tracking Beads**

- 质控微球货号: 4449754 (3 ml)
- 质控步骤:
  - •1. 主页面点击Performance Test进入质控页面(见右图)
  - •2. 检查光学配件
  - •3. 确认微球批次号(见下图左上角红框。最后一位如若是字母,则忽略)
  - •4. 剧烈摇晃或涡旋微球1 分钟
  - 5.2 ml鞘液中加入3滴质控微球
  - •6. 混匀,上样
  - 7. 点击Run Performance Test

(见右图右下角红框)

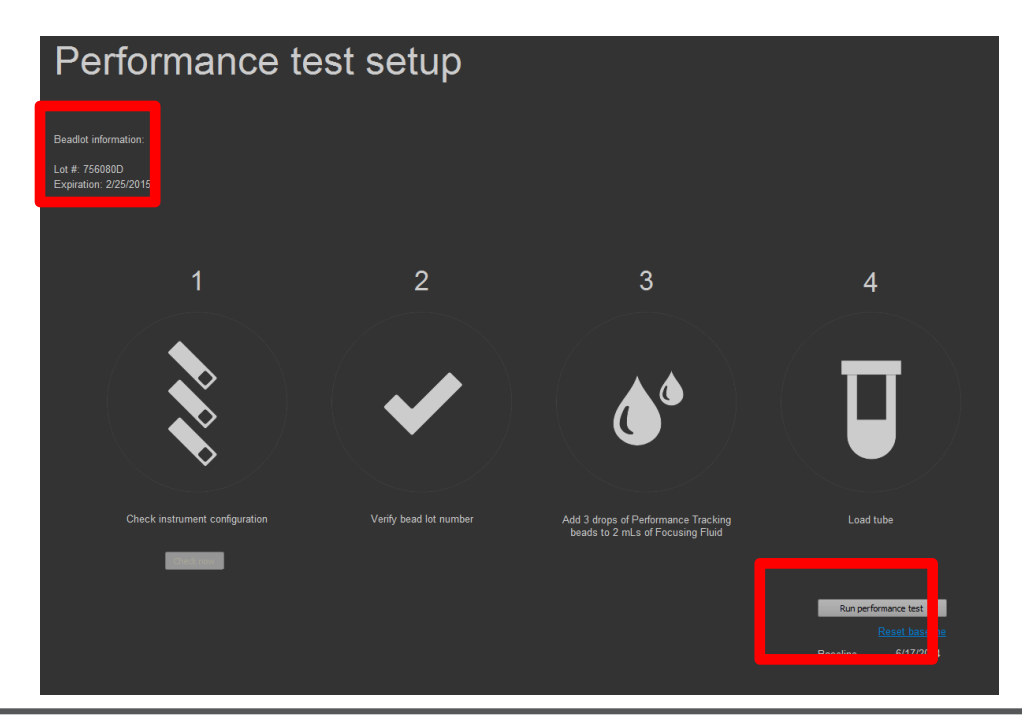

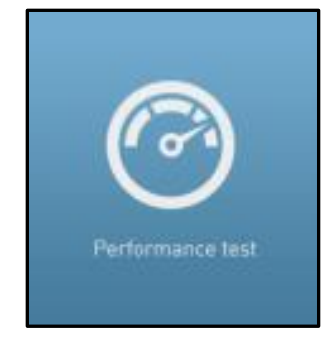

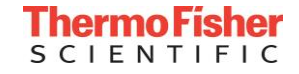

### **Performance Test**

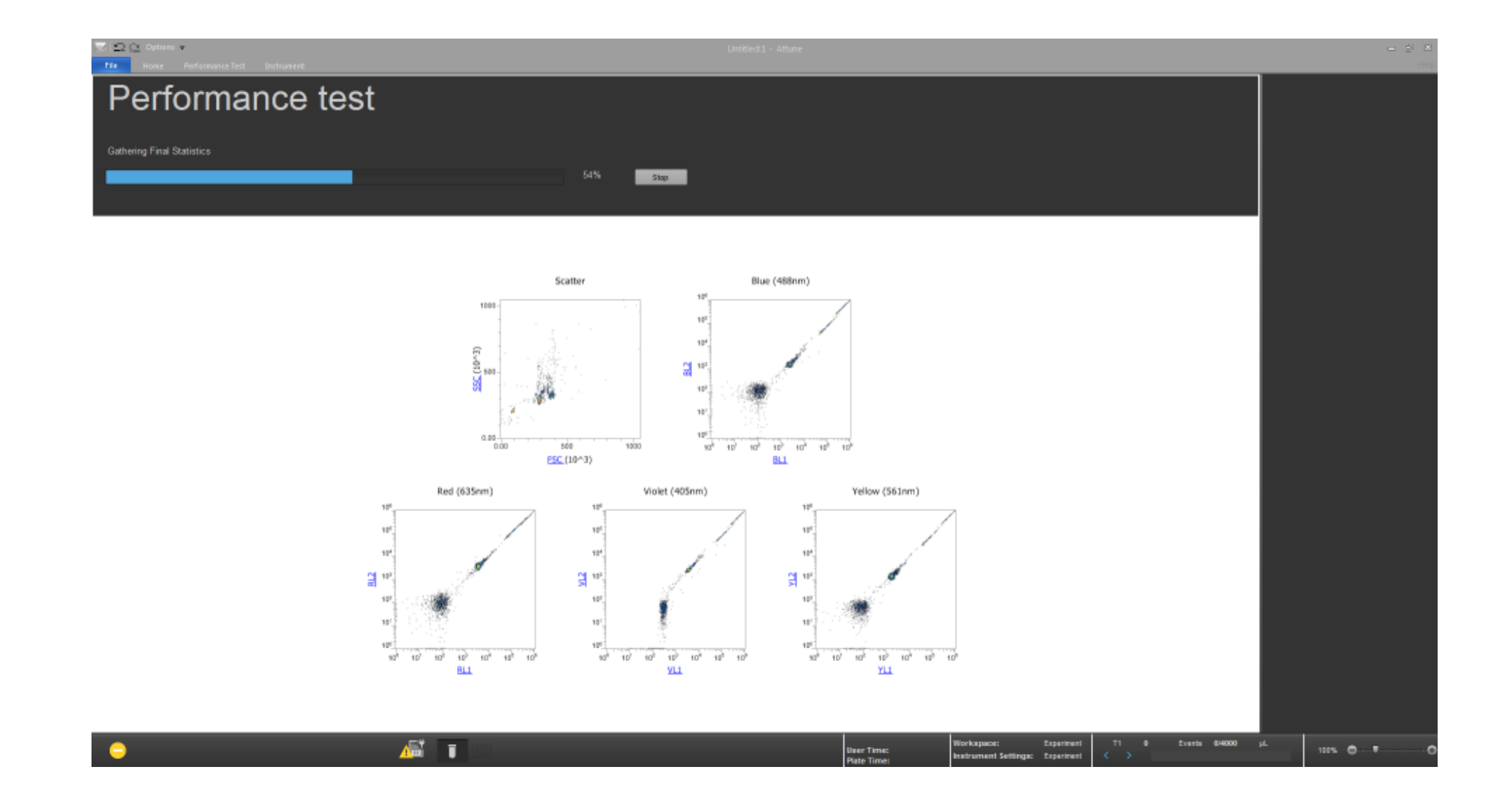

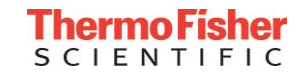

### **Performance Test Results**

| <b>3</b> | 🖸 🖸 Options v   | ufamaa ka Tart | Tortomant  |            |          |            |       |            |           | Untitle | d - Attune        |                       | -                                     | di X |
|----------|-----------------|----------------|------------|------------|----------|------------|-------|------------|-----------|---------|-------------------|-----------------------|---------------------------------------|------|
|          |                 |                |            |            |          |            |       |            |           |         |                   |                       |                                       |      |
|          | Perforn         | nance          | e Test I   | Results    | 5        |            |       |            |           |         |                   |                       |                                       |      |
|          | Performan       | nce test succ  | :essful    |            |          |            |       |            |           |         |                   |                       |                                       |      |
|          | Easeline 756080 | 00 - 7/23/2014 | •          |            |          |            |       |            |           |         | 7/24/2014 4:03:29 | PM -                  |                                       |      |
|          | Channel         | PMTV           | Delta PMTV | Target MFI | MEI      | Robust %CV | Qr    | Background | Linearity | ASF     | Laser Delay       | Result                |                                       |      |
|          | FSC             | 606            | -5         | 300000     | 295851   | 1.24 %     | 0.000 | 0          | 0.000     | 0.95    | 1100              | 0                     |                                       |      |
|          | SSC             | 345            | -6         | 300000     | 287267   | 3.15 %     | 0.000 | 0          | 0.000     | 0.95    | 1100              | ٥                     |                                       |      |
|          | BL1             | 405            | -5         | 300000     | 288812   | 1.20 %     | 0.053 | 61         | 1.000     | 0.95    | 1100              | 0                     |                                       |      |
|          | BL2             | 348            | -3         | 300000     | 294662   | 1.09 %     | 0.082 | 150        | 0.966     | 0.95    | 1100              | 0                     |                                       |      |
|          | BL3             | 380            | -5         | 300000     | 288668   | 1.81 %     | 0.052 | 17         | 1.000     | 0.95    | 1100              | 0                     |                                       |      |
|          | RL1             | 416            | 3          | 300000     | 310387   | 3.79 %     | 0.052 | 24         | 0.994     | 0.68    | 1514              | ٥                     |                                       |      |
|          | RL2             | 446            | 3          | 300000     | 308528   | 3.53 %     | 0.007 | 123        | 1.000     | 0.68    | 1514              | 0                     |                                       |      |
|          | RL3             | 489            | 3          | 300000     | 303065   | 3.99 %     | 0.029 | 102        | 1.000     | 0.68    | 1514              | 0                     |                                       |      |
|          | VL1             | 262            | -1         | 300000     | 294514   | 1.17 %     | 0.007 | 1706       | 1.000     | 1.05    | 613               | ٥                     |                                       |      |
|          | VL2             | 322            | -4         | 300000     | 295532   | 1.28 %     | 0.025 | 276        | 0.998     | 1.06    | 613               | ٥                     |                                       |      |
|          | VL3             | 369            | 1          | 300000     | 306230   | 1.50 %     | 0.030 | 74         | 0.996     | 1.05    | 613               | 0                     |                                       |      |
|          | VL4             | 409            | - 4        | 300000     | 297913   | 2.48 %     | 0.005 | 131        | 0.988     | 1.05    | 613               | 0                     |                                       |      |
|          | YL1             | 385            | -1         | 300000     | 296417   | 1.37 %     | 0.113 | 28         | 0.999     | 0.97    | 219               | 0                     |                                       |      |
|          | YL2             | 401            | 1          | 300000     | 302841   | 1.22 %     | 0.063 | 38         | 0.972     | 0.97    | 219               | 0                     |                                       |      |
|          | YL3             | 437            | -1         | 300000     | 297122   | 2.05 %     | 0.038 | 75         | 0.998     | 0.97    | 219               | 0                     |                                       |      |
|          | YL4             | 482            | -3         | 300000     | 291053   | 2.99 %     | 0.007 | 95         | 1.000     | 0.97    | 219               | 0                     |                                       |      |
|          |                 |                |            |            |          |            |       |            |           |         |                   |                       |                                       |      |
|          |                 |                |            |            |          |            |       |            |           |         |                   |                       |                                       |      |
|          |                 |                |            |            |          |            |       |            |           |         |                   |                       |                                       |      |
|          |                 |                |            |            |          |            |       |            |           |         |                   |                       |                                       |      |
| _        |                 |                |            |            |          |            |       |            |           |         |                   |                       |                                       |      |
| 4        |                 |                | A          |            | <u>A</u> | T.         |       |            |           |         |                   | User Tir<br>Plate Tir | me: Instrument Settings: Dopriment () |      |

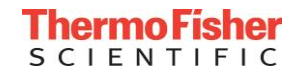

### 创建新的实验有4种方法:

- 1. 主页面下, 点击New Experiment
- 2. 在Home选项卡下,点击New Experiment
- 3. 在File选项卡下,点击New Experiment
- 4. 在Experiment Explorer下, 右击User Name, 点击New Experiment。

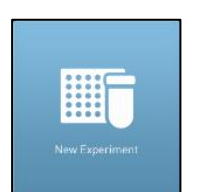

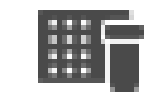

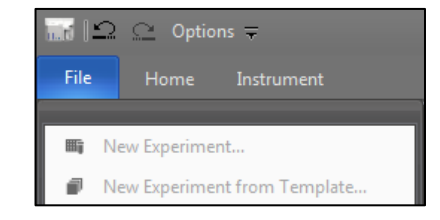

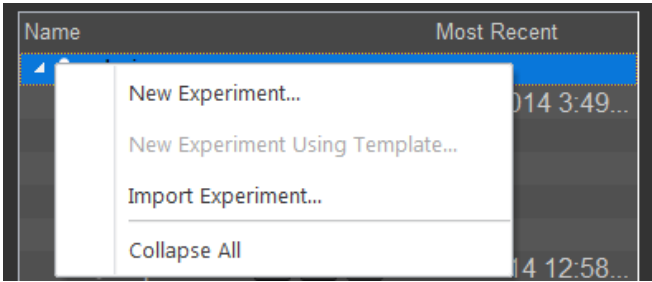

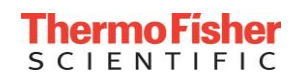

### New Experiment 对话框 —— Tube Experiment

| ew Experiment                         | ×                                |
|---------------------------------------|----------------------------------|
|                                       |                                  |
| Experiment type: Experiment name:     |                                  |
| Tube • Experiment                     |                                  |
| Use workspace:                        | Use instrument settings:         |
| Load Default workspace                | Load Default instrument settings |
| Create 1 group(s) for this experiment |                                  |
| Create 1 tube samples for each group  |                                  |
| Experiment Notes:                     |                                  |
|                                       |                                  |
|                                       |                                  |
|                                       |                                  |
|                                       |                                  |
|                                       |                                  |
|                                       |                                  |
| I                                     |                                  |
|                                       | OK Cancel                        |
|                                       |                                  |

- 1. 选择实验类型: Tube
- 2. 命名实验
- 3. 加载Workspace (.aws文件) 或 使用默认设置(可选)
- 4. 加载仪器设置(.ais文件)或使 用默认设置(可选)
- •5.设置样本组数
- •6. 设置每组样本数
- 7. 附加说明 (可选)
- 8. 单击OK

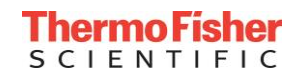

# 添加新的Group及Tube Sample

### 添加新的Group

- 1. 右击相应的实验名称
- 2. 点击Add Tube Group
- 3. 右击Group Name,选择 Rename重命名,或者选中Group Name点击F2进行重命名

### 添加新的Sample

- •1. 右击相应的Group名称
- 2. 点击Add Tube Sample
- 3. 右击Sample Name,选择 Rename重命名,或者选中 Sample Name点击F2进行重命名

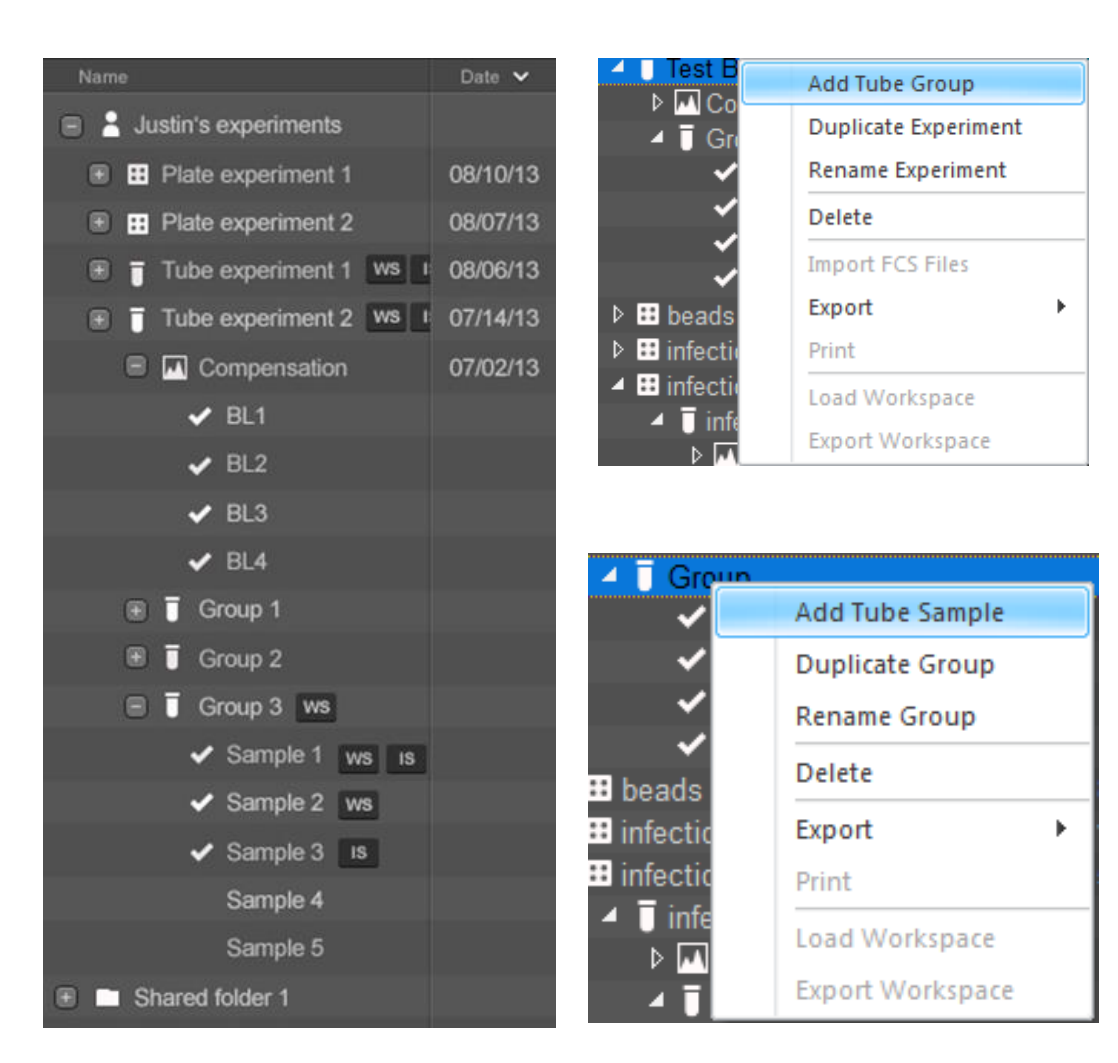

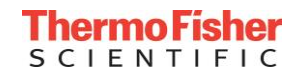

# 修改Sample名称

### 添加Sample List操作框

- 1. 点击View
- 2. 将Sample List勾选上,在中间 操作框中选定Sample List

### 修改Sample名称

- 1. 可以在Excel表中直接将Sample 名称改好,复制到Sample栏中
- 2. 也可直接在Sample栏中修改名
   称

| F          | ile                     | Home             | View Work                     | space I    | nstrument      | Experiment   | Compensatio    | on S        | itatistics | Overlay   |     |            |
|------------|-------------------------|------------------|-------------------------------|------------|----------------|--------------|----------------|-------------|------------|-----------|-----|------------|
|            | lit €                   | ) 🛛 🗸            | ollection Panel               | ✓ Heat N   | lap Setup 🔽 i  | Results View | ✓ Sample List  |             | V Experim  | ent Color |     | Print Area |
| 1          | 711 ~                   | 🔪 🔽 In           | strument Settings             | ; 🔽 Heat N | 1ap View 🛛 🗸 ( | Overlay View | Reset Window I | ayout       | 🔽 Group 🤇  | Color     |     |            |
| Inst<br>Se | rument Zoo<br>ttings In | <sup>т</sup> 🔽 Б | periment Explore              | r 🔽 Custor |                |              |                |             |            |           |     |            |
|            | Experiment              |                  |                               |            | Show Panels    |              | Show (         | ner Options |            |           |     |            |
| Exp        | periment Work           | space Res        | sults Overlays <mark>S</mark> | ample List | leat Map View  |              |                |             |            |           |     |            |
|            | LOCATION                | SAMPLE           | SAMPLE_NOTES                  | GROUP      | GROUP_NOTES    | S EXPERIME   | NT EXP_NOTES   | PLATE       | PLATE_ID   | PLATE_NO  | TES |            |
| 1          | E8                      | E8               |                               | Group      |                | Experimen    | t              | Plate       |            |           |     | PLATE_NOTE |
| 2          | E9                      | E9               |                               | Group      |                | Experimen    | t              | Plate       |            |           |     |            |
| 3          | E10                     | E10              |                               | Group      |                | Experiment   | t              | Plate       |            |           |     |            |
| 4          | F8                      | F8               |                               | Group      |                | Experimen    | t              | Plate       |            |           |     |            |
| 5          | F9                      | F9               |                               | Group      |                | Experimen    | t              | Plate       |            |           |     |            |
| 6          | F10                     | F10              |                               | Group      |                | Experimen    | t              | Plate       |            |           |     |            |
| 7          | B5                      | B5               |                               | Group(1)   |                | Experimen    | t              | Plate       |            |           |     |            |
| 8          | B6                      | B6               |                               | Group(1)   |                | Experimen    | t              | Plate       |            |           |     |            |

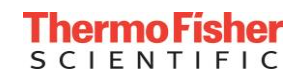

# 仪器设置 —— Instrument Settings

### 添加Instrument Settings操作框

- 1. 点击View
- 2. 将Instrument Settings勾选上
- 3. 在左边或者右边的操作框中找到 Instrument Settings
- •4. 点开之后共有5个操作栏,常用的有3个
  - Parameters —— 通道选择
  - Voltage —— 电压调节
  - Threshold —— 阈值调节

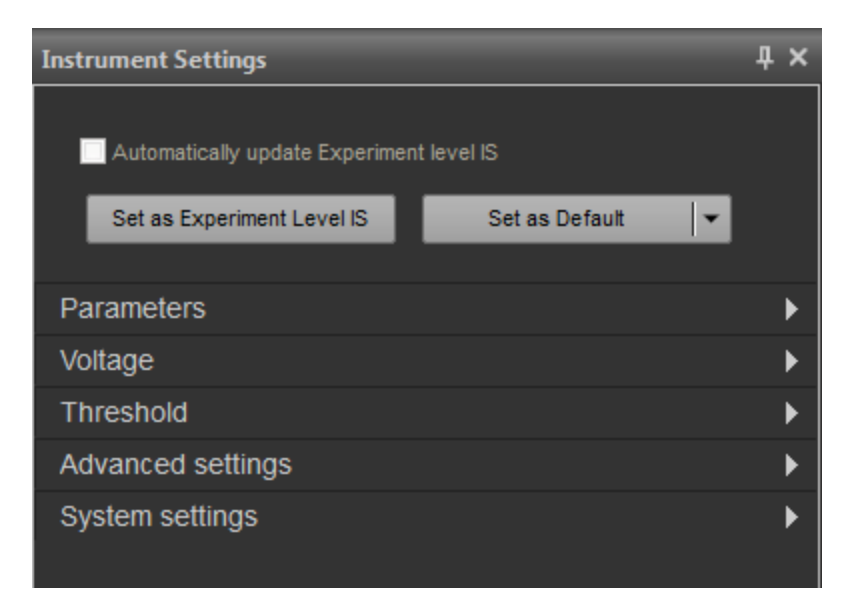

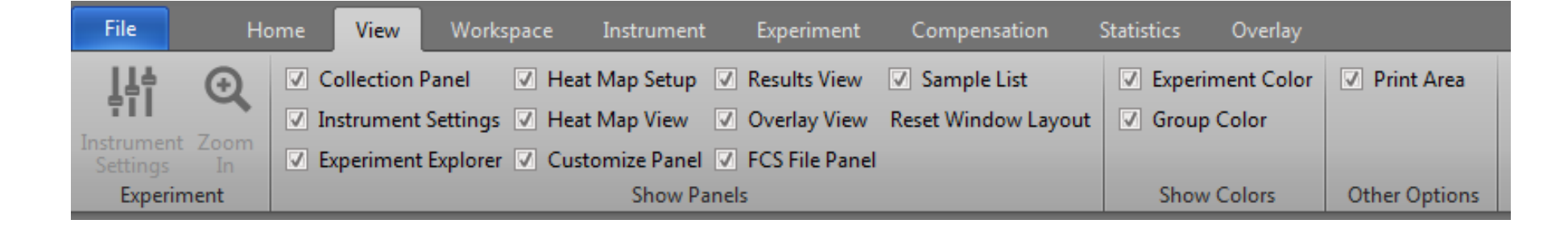

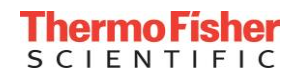

### 展开参数部分

- 默认设置包括所有通道和所有参数(A-H-W)
- 取消选择实验中不需要的荧光通道,以减 小文件大小,
- 取消选择不需要的参数(A-H-W)
- •为每个所需通道添加marker名称和染料名称(例如:CD4-FITC)
- •选择/取消事件计数和/或时间

#### 备注:

没有选定的通道和参数的数据将不被记录。

超大文件:在以30-35K/秒的检测速率记录 20x106样品数时,参数选择限制为34个参数。 检测速率较慢时,可以全部使用。

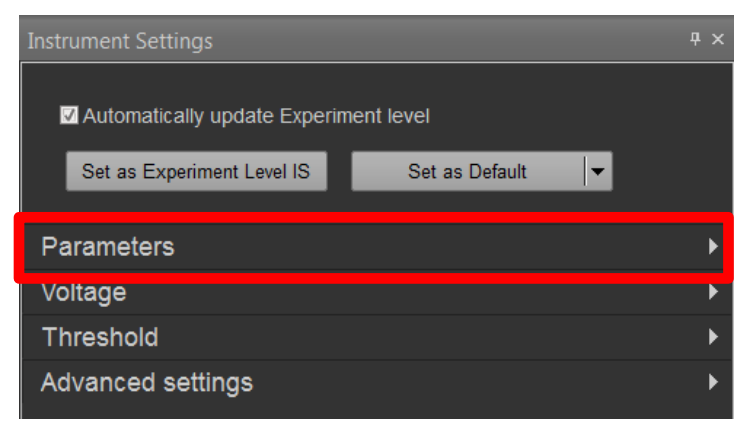

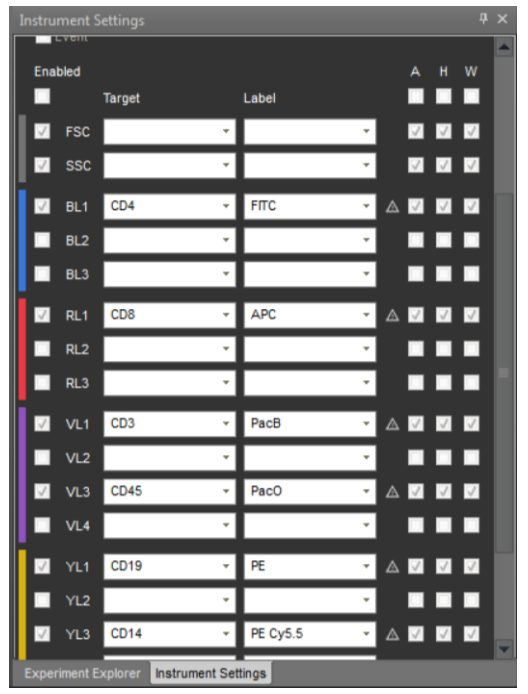

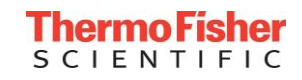

仪器设置 —— 电压设置 (Voltage)

### 展开电压部分

- 未选中的通道, 电压为不可调状态
- 可以使用鼠标直接拖拽来进行电压的调节
- 可以使用鼠标滚轮来调节电压
- 可以直接输入期望的电压值

#### 备注:

为了方便实验,可以将质控得到的电压值设置成 默认值

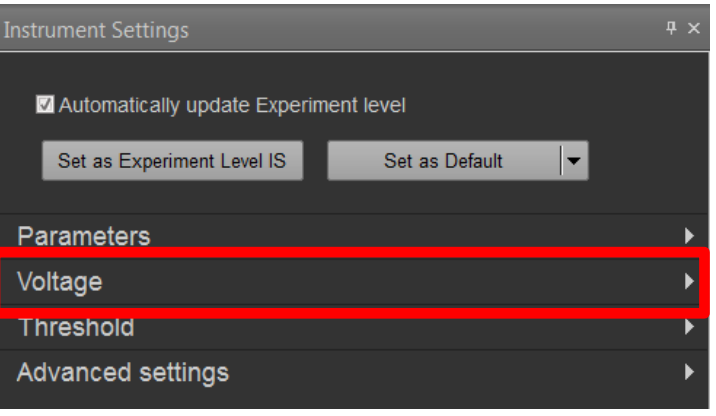

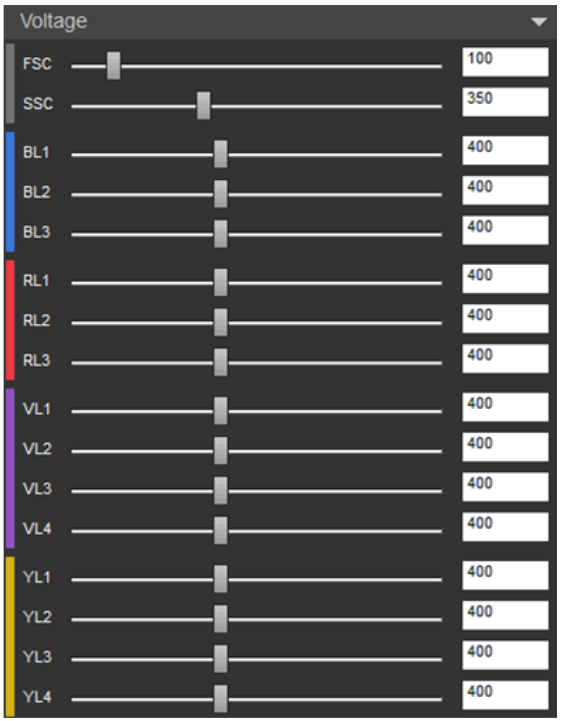

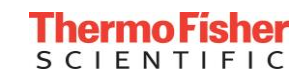

#### 展开阈值部分

- 在记录样本之前,使用阈值消除不想要的事件(即噪声)。
- 可设置1-4通道(散射和/或荧光)。
- 不符合阈值标准的数据将永久丢失

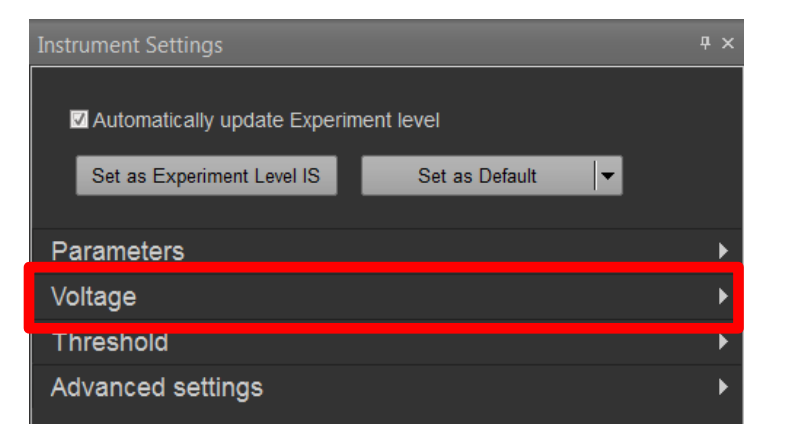

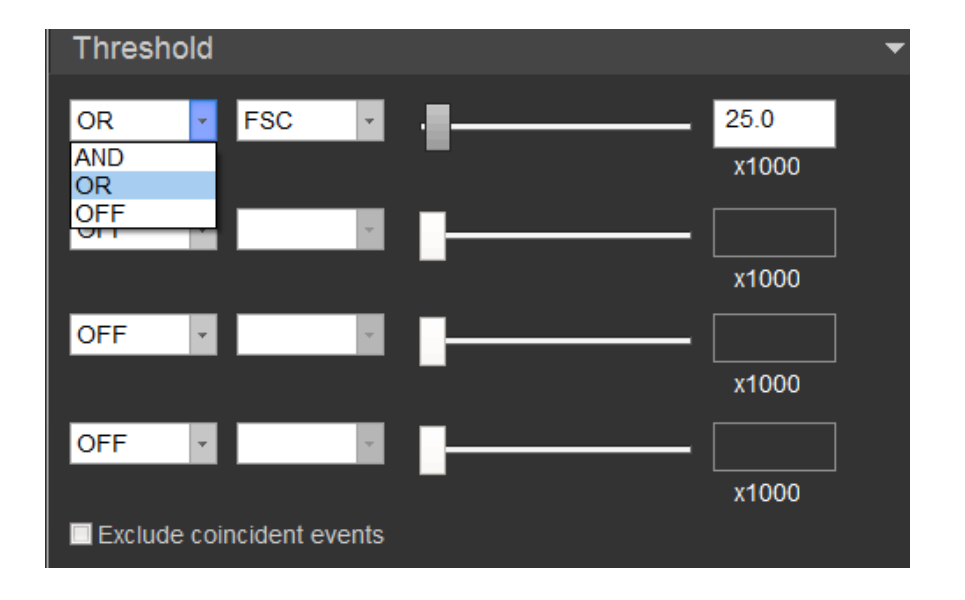

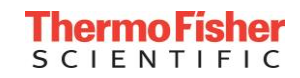

#### 备注:

#### 请不要随意改变这里面的设置!!!

#### 展开高级设置部分

- 在记录样本之前,使用阈值消除不 想要的事件(即噪声)。
- 可设置1-4通道(散射和/或荧光)。
- ・不符合阈值标准的数据将永久丢失

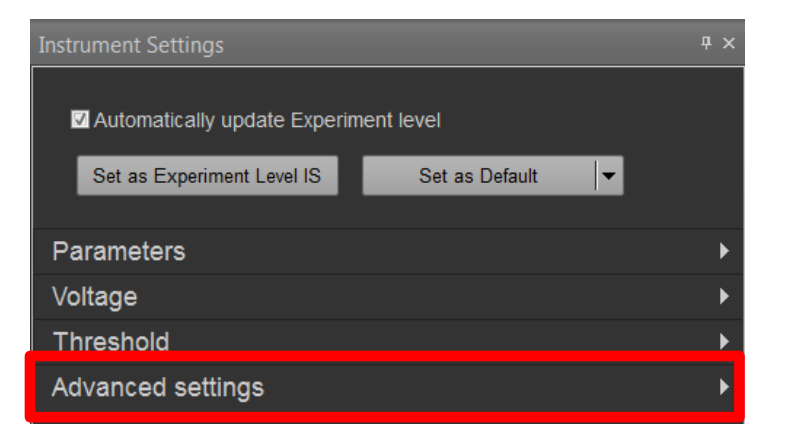

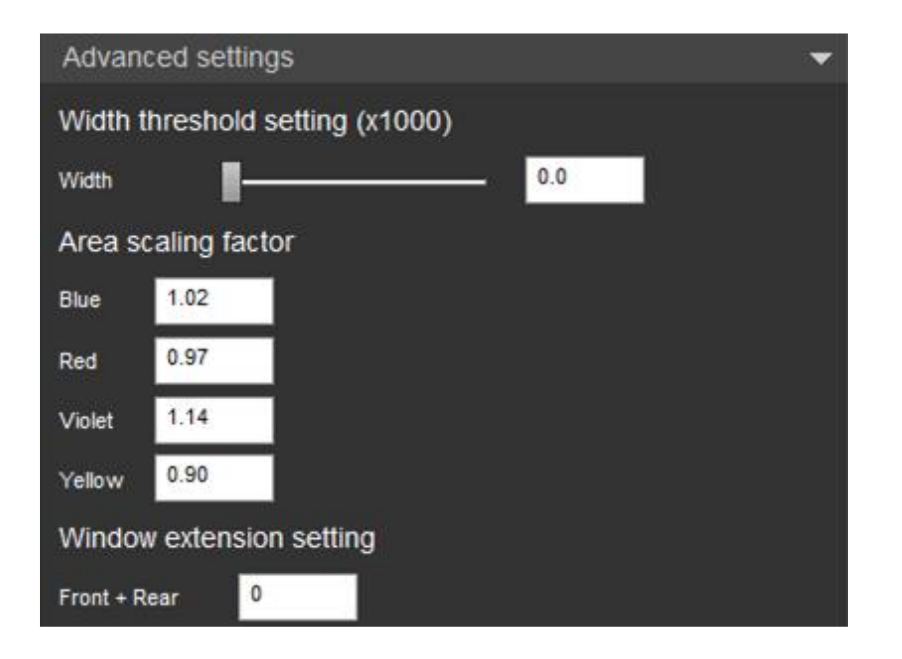

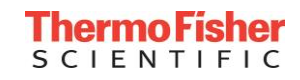

仪器设置 —— 默认设置、导入及导出

- 仪器设置可以导出、导入或设置
   为适用于未来所有实验的默认设置。
- 一旦设置成默认设置,随后新建的实验,包括选定的参数、marker名称、染料名称都会被设置为默认值。
- 如果需要,可以进一步修改所有的参数。

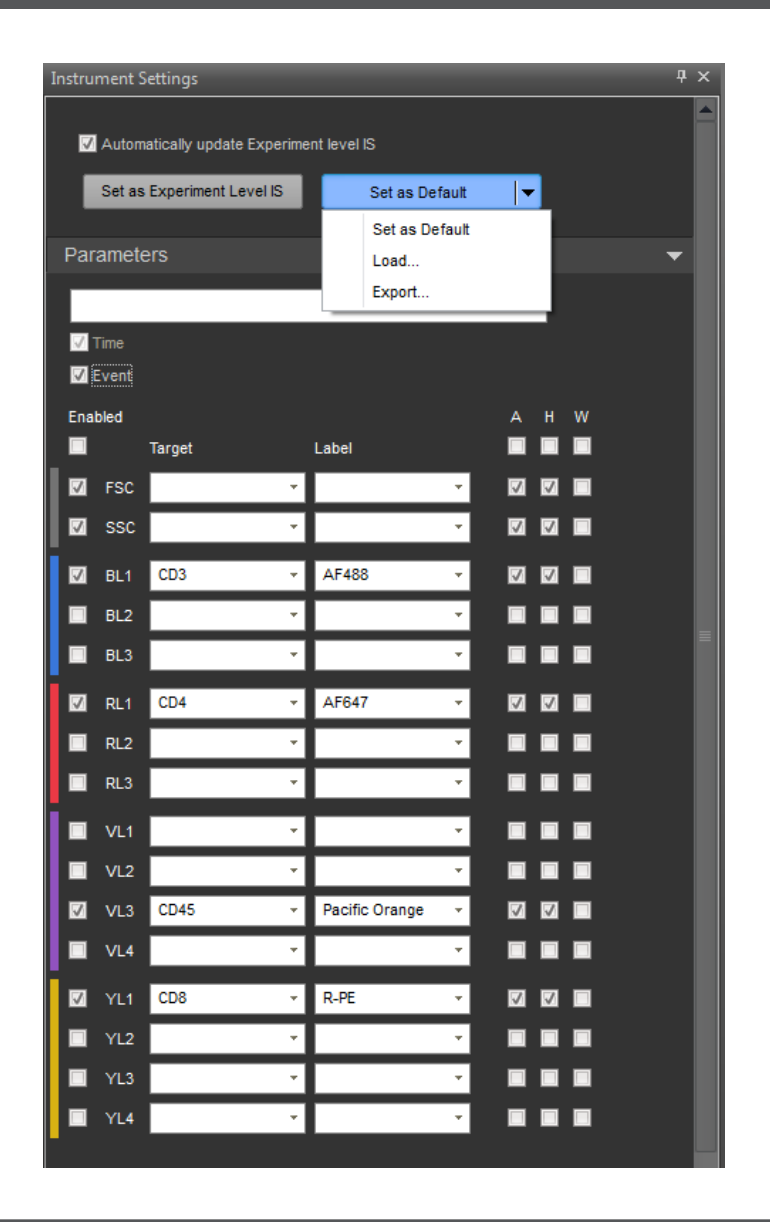

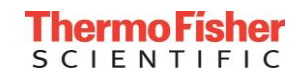

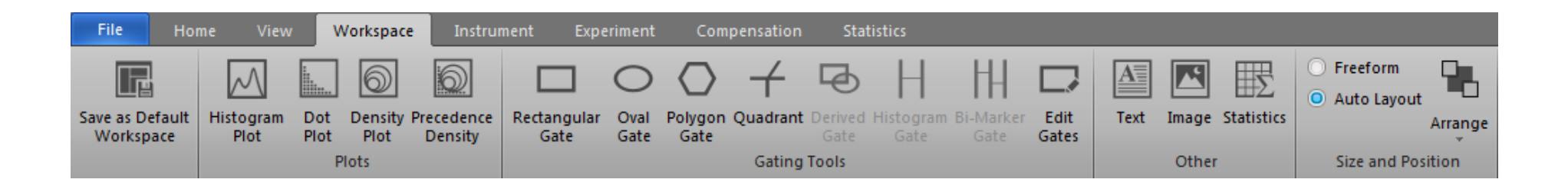

- Save as Default Workspace —— 设置默认工作区
- Plot —— 画图
- Gate —— 画门
- Other —— 其他
- Size and Position —— 页面设置

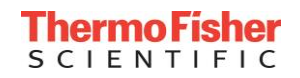

# 工作区 —— Workspace

| File                 | Hon                    | ne View           | V           | Vorkspace       | e Instru              | ment Exp            | eriment      | Com             | pensation            | Stat            | tistics                |                         |               |           |                   |            |                                                  |              |
|----------------------|------------------------|-------------------|-------------|-----------------|-----------------------|---------------------|--------------|-----------------|----------------------|-----------------|------------------------|-------------------------|---------------|-----------|-------------------|------------|--------------------------------------------------|--------------|
| Save as De<br>Worksp | <br>]<br>efault<br>ace | Histogram<br>Plot | Dot<br>Plot | Density<br>Plot | Precedence<br>Density | Rectangular<br>Gate | Oval<br>Gate | Polygon<br>Gate | <b>⊣</b><br>Quadrant | Derived<br>Gate | H<br>Histogram<br>Gate | HH<br>Bi-Marker<br>Gate | Edit<br>Gates | A<br>Text | <b>K</b><br>Image | Statistics | <ul> <li>Freeform</li> <li>Auto Layou</li> </ul> | t<br>Arrange |
|                      |                        |                   | F           | Plots           |                       |                     |              |                 | Gating               | Tools           |                        |                         |               |           | Other             |            | Size and Po                                      | sition       |

- Histogram Plot 直方图 —— 仅显示events数量和分布的单参数图
- Dot Plot 散点图 —— 双参数图, X/Y轴分别显示一个参数的信号强度
- Density Plots 密度图 —— 双参数图,根据颜色深浅表示不同密度的 样品
- Precedence 优先密度图 —— 双参数图,点和密度显示的组合。颜色 用于显示当前颗粒的母门颜色,颜色深浅用于指示每个门内的样品数。

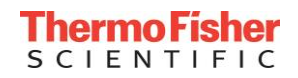

# 数据采集(样品管模式) —— Collection Panel

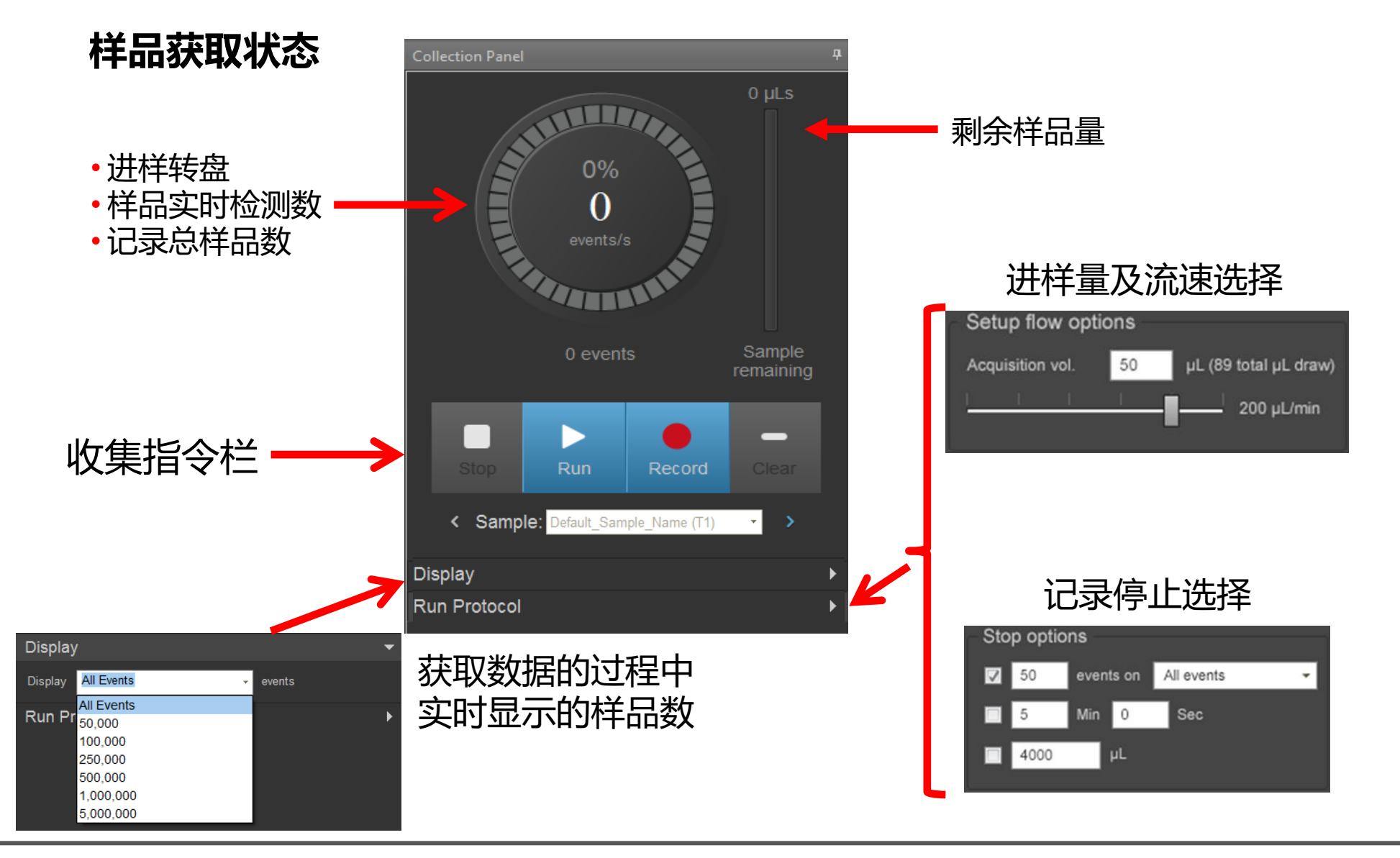

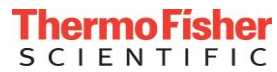

# 数据采集(孔板) —— Collection Panel

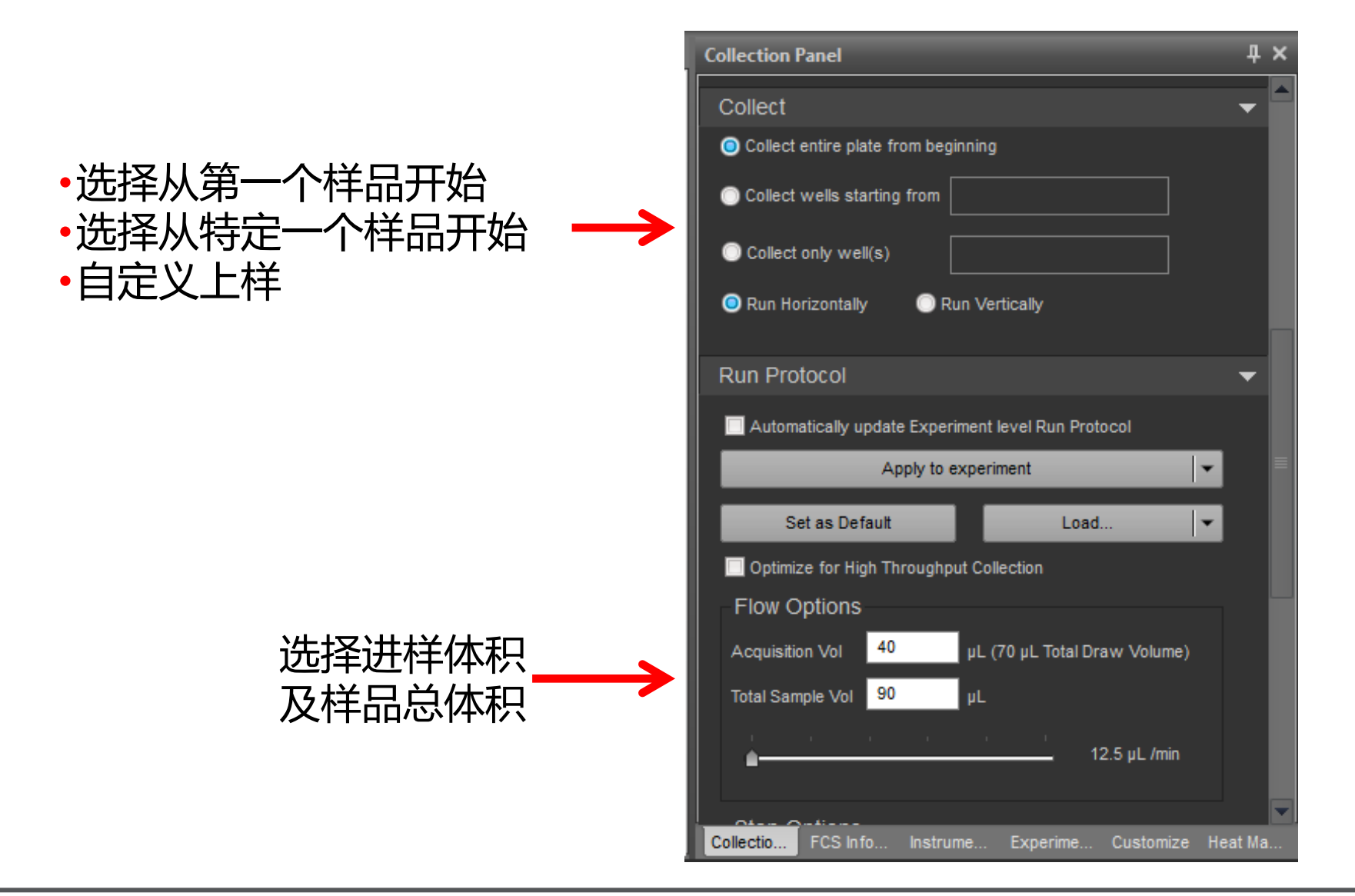

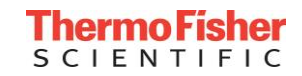

# 数据采集(孔板) —— Collection Panel

•

•

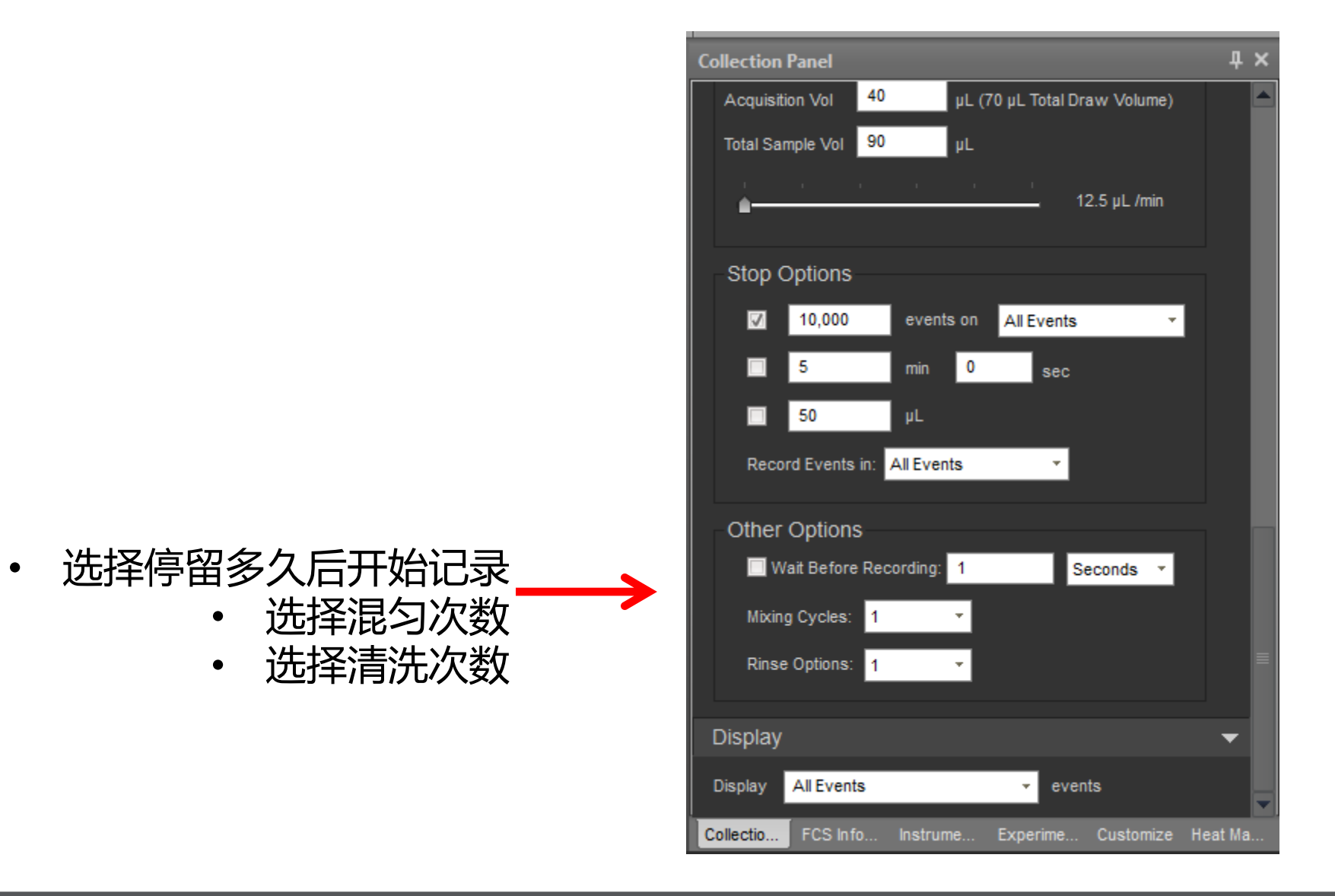

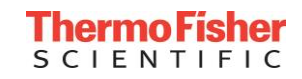

# 仪器自动计算补偿 —— Automatic Compensation

#### • 使用细胞或补偿微球进行补偿设置。

- 在补偿选项卡*Compensation*下,点击 "补偿设置" Compensation Setup
- 或者在Experiment Explorer下双击 Compensation,进入补偿选项。
- 补偿设置选项Compensation Setup:
  - 进样方式Source:选择样品管Tube或者孔板Well
  - •参数Parameter: Area或Height
  - 自动补偿模块Autofluorescence: 阴性门模式Negative gate,未染色对照模式Unstained control,或者其他none
  - 荧光通道选择Fluorescent channels

• 运行所有的补偿管并调整相应的门的位置.

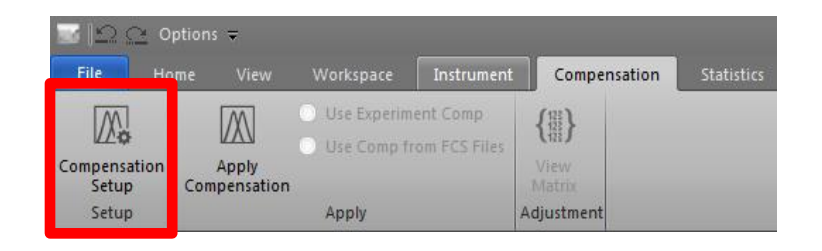

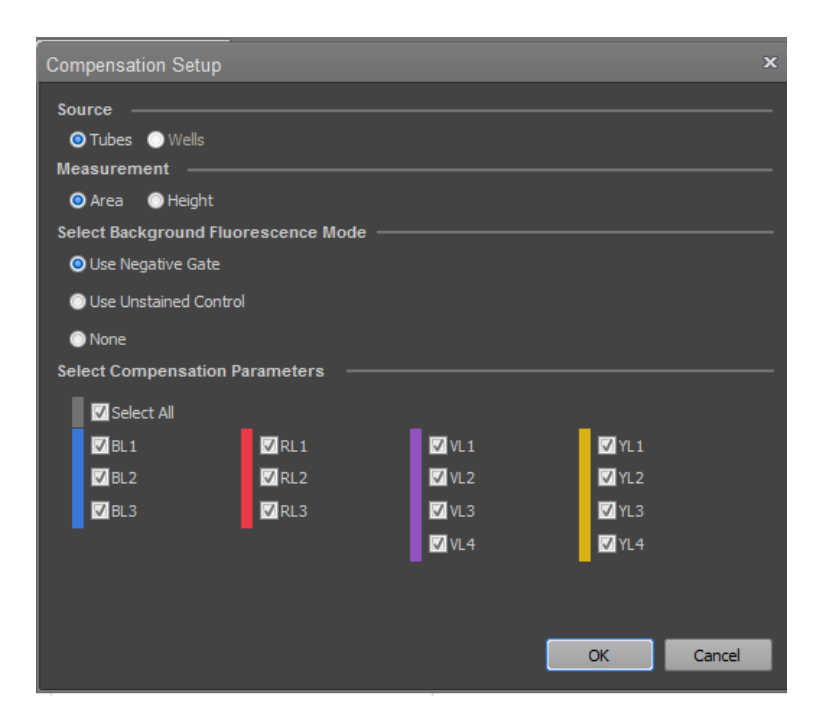

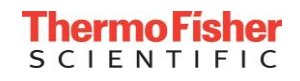

# 补偿矩阵 —— Spillover Matrix

- 自动补偿完成后At the end of Auto-compensation:
  - 补偿矩阵会自动计算并自动应用到所有样品(Apply Compensation)。
  - 可以点击View Matrix来看已计算好的补偿矩阵。

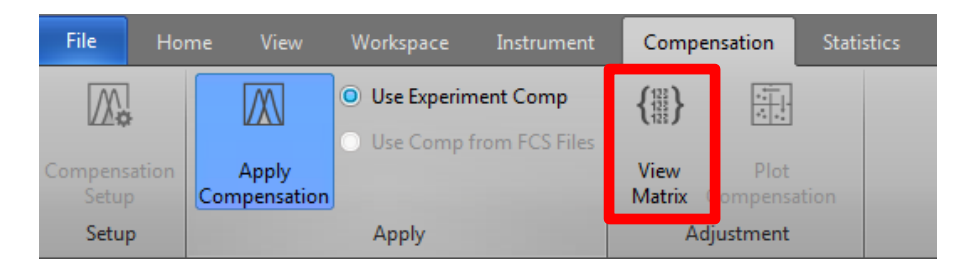

| Spillover |        |        |        |        |        |        |
|-----------|--------|--------|--------|--------|--------|--------|
|           | BL1-H  | BL3-H  | RL1-H  | RL3-H  | YL1-H  | YL4-H  |
| BL1-H     | 100.00 | 0.31   | 0.12   | 0.14   | 0.04   | 0.04   |
| BL3-H     | 1.76   | 100.00 | 1.65   | 0.67   | 81.71  | 14.70  |
| RL1-H     | 0.10   | 0.29   | 100.00 | 22.10  | 0.00   | 1.08   |
| RL3-H     | 0.17   | 0.00   | 0.39   | 100.00 | 0.01   | 3.64   |
| YL1-H     | 1.29   | 3.68   | 0.09   | 0.02   | 100.00 | 0.50   |
| YL4-H     | 3.24   | 0.22   | 0.11   | 34.20  | 2.44   | 100.00 |

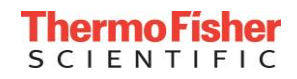

### 图的个性化设置 —— Customize Plots

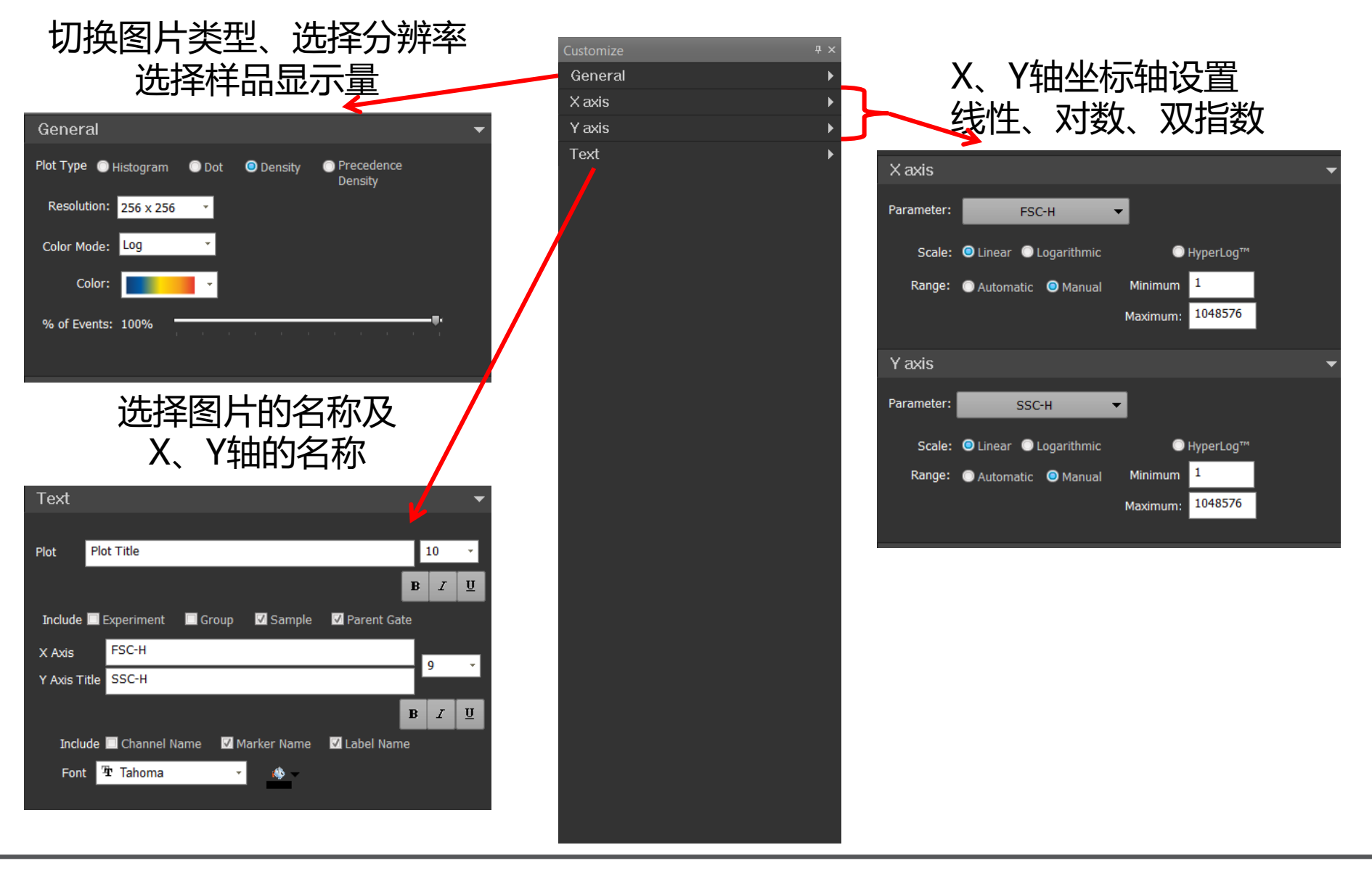

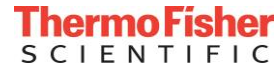

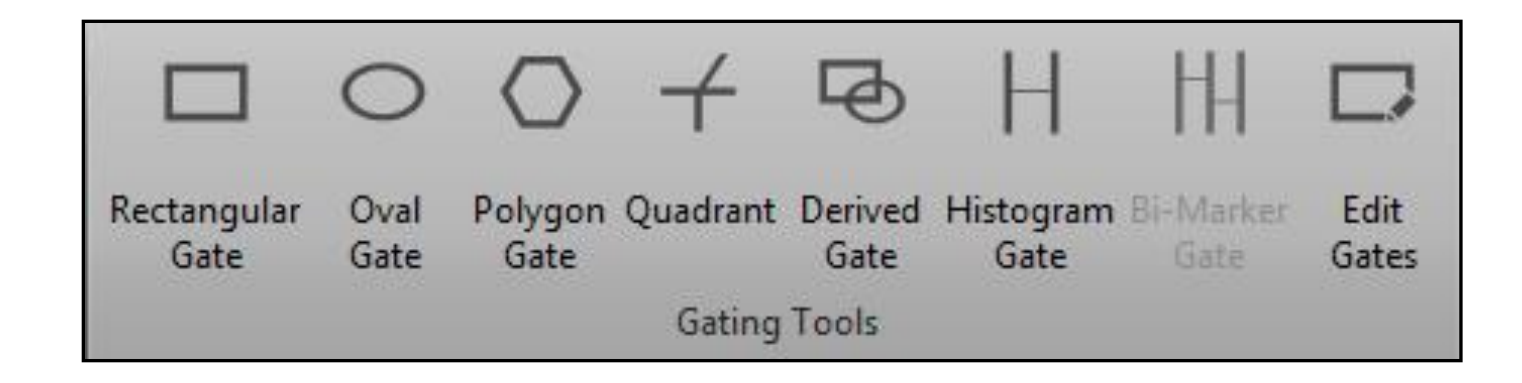

### • 门的种类

- 双参数门: 矩形门 (Rectangular Gate) 、椭圆门 (Oval Gate) 、多边 门 (Polygon Gate) 、十字象限门 (Quadrant)
- 单参数门: 直方图门 (Histogram Gate)
- •特殊门:逻辑门 (Derived Gate)

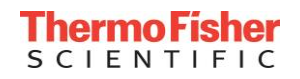

### • 以不同逻辑关系进行组合的门

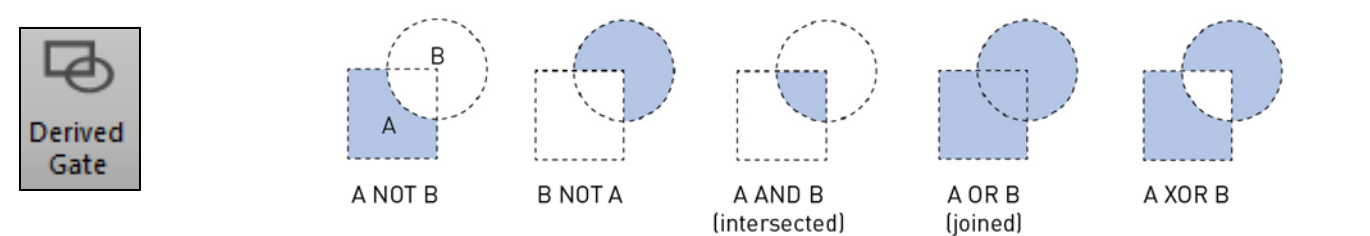

| Gate Logic      | x                               |  |
|-----------------|---------------------------------|--|
| Gate Name:      | CD8- Lymphocytes                |  |
| Gate Color:     |                                 |  |
| Gate Definiton: | <ul> <li>Lymphocytes</li> </ul> |  |
|                 | AND NO1 - CD8+ -                |  |
| _               |                                 |  |
|                 | OK Cancel                       |  |

**AND** gates = All events that are shared.

**OR** gates = All events found within 2 or more individual gates.

**NOT** gates = All events found outside the gate.

**XOR** gates = Unique events found within an individual gate.

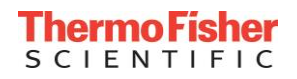

#### 在个性化设置*Customize*下可以对单个门进行 设置

- 选中希望设置的门
- 可以改变门的种类、名称、颜色等
- 把show name勾掉后, 门的名称即不在图上显示

#### 也可在*Workspace*选项卡下使用Edit Gates 下对所有门进行设置

- 门的颜色
- 母群门的选择
- ・反圈门
- 门的名称
- 删除门
- 等

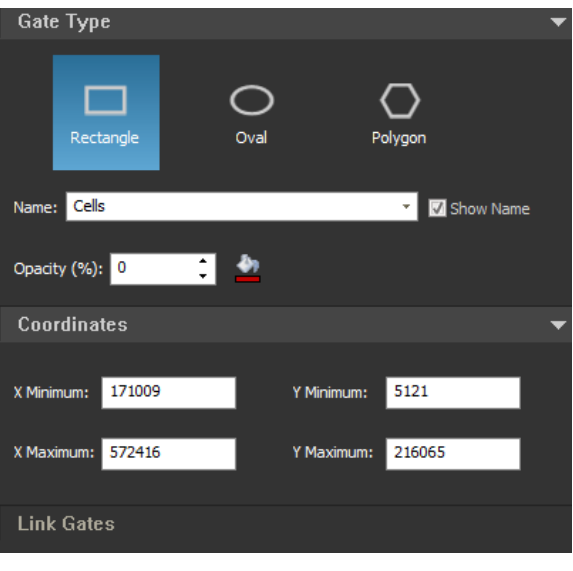

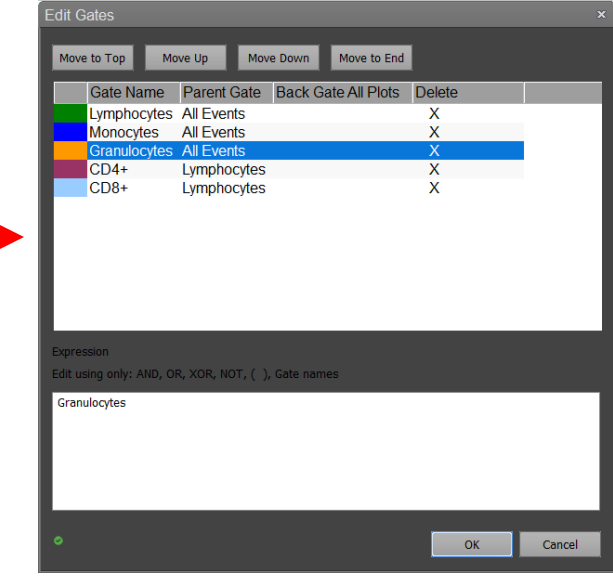

Edit Gates

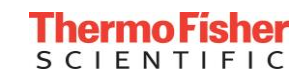

|       | 750-<br>(E 500-<br>250-<br>0.001-<br>0.001- | Lymphs: 33.369           | 1000        |                                    |         |          | 7<br>2<br>2<br>0.0 | 50-<br>Lymphs: 33:330<br>0.001 500 | 1000          |               |           |          |
|-------|---------------------------------------------|--------------------------|-------------|------------------------------------|---------|----------|--------------------|------------------------------------|---------------|---------------|-----------|----------|
|       | Edit G                                      | ates                     | 103)        |                                    |         | ×        | Edi                | t Gates                            | 10-5)         |               |           | ×        |
|       | Move                                        | to Top Move<br>Gate Name | Up Move Dov | Move to End<br>Back Gate All Plots | ls Gate | Delete 🔺 |                    | love to Top Move                   | E Up Move Dow | m Move to End | ls Gate   | Delete 🔺 |
|       |                                             | Grans                    | WBC         | M                                  | M       | X        |                    | Grans                              | WBC           |               | M         | X        |
|       |                                             | Monos                    | CD45+ WBC   |                                    |         | X        |                    | Monos                              | CD45+ WBC     |               |           | X        |
| E.C.  |                                             | B Cells                  | Lymphs      |                                    |         | X        |                    | B Cells                            | Lymphs        |               | M         | X        |
| Edit  |                                             | NK-1                     | Lymphs      |                                    |         | х 💷      |                    | NK-1                               | Lymphs        |               |           | X        |
| Gates |                                             | Treg                     | Th          |                                    |         | X        |                    | Treg                               | Th            |               |           | X        |
|       |                                             | Th                       | Т           |                                    |         | X        |                    | Th                                 | Т             |               | $\bowtie$ | X        |
|       |                                             | Т                        | Lymphs      |                                    |         | X        |                    | Т                                  | Lymphs        |               |           | X        |
|       |                                             | CD45+ WBC                | Live WBC    |                                    | M       | X        |                    | CD45+ WBC                          | Live WBC      |               |           | X        |
|       |                                             | Live WBC                 | WBC         |                                    |         | X        |                    | Live WBC                           | WBC           |               |           | X        |
|       |                                             | Lymphs                   | CD45+ WBC   |                                    | M       | X        |                    | Lymphs                             | CD45+ WBC     |               |           | X 💌      |
|       |                                             |                          |             |                                    |         |          |                    |                                    |               |               |           |          |

**在Edit Gates**下, *Back Gate All Plots*选项下,将希望使用反圈门的 gate勾选上,其他的门不选,将图片切换成散点图,即可在散点图上 看到选定门的颜色。

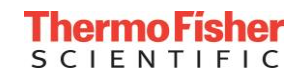

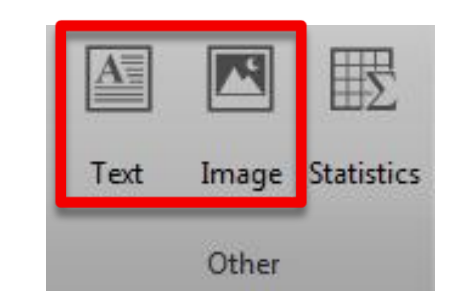

- 在 Workspace 选项卡下,点击Text添加文本框,点击Image添加图片。
- 文本框字体的调整及修改在个性化设置 Customize 工具栏里。

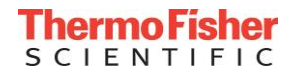

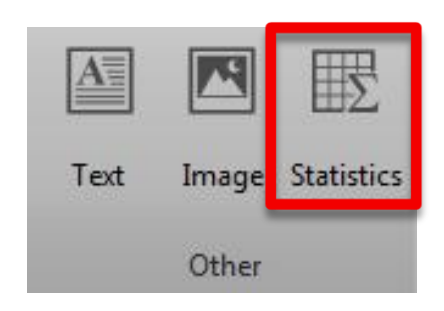

| Experiment: 6 color immuno<br>Group: Default_Group_Name<br>Sample: NOT-IN_STATS |       |        |        |  |  |  |  |  |  |  |  |
|---------------------------------------------------------------------------------|-------|--------|--------|--|--|--|--|--|--|--|--|
| Name Count %Gated %Total                                                        |       |        |        |  |  |  |  |  |  |  |  |
| All Events                                                                      | 30000 | 100.00 | 100.00 |  |  |  |  |  |  |  |  |
| Lymphocytes                                                                     | 6728  | 22.43  | 22.43  |  |  |  |  |  |  |  |  |
| CD4+                                                                            | 2893  | 43.00  | 9.64   |  |  |  |  |  |  |  |  |
| CD8+                                                                            | 1358  | 20.18  | 4.53   |  |  |  |  |  |  |  |  |
| Monocytes                                                                       | 2080  | 6.93   | 6.93   |  |  |  |  |  |  |  |  |
| Granulocytes                                                                    | 14933 | 49.78  | 49.78  |  |  |  |  |  |  |  |  |
|                                                                                 |       |        |        |  |  |  |  |  |  |  |  |

- •显示整个工作区的统计学参数Workspace Statistics Table:选中工作区的空白 位置,点击Statistics。
- •显示单个图的统计学参数Plot Statistics Table:选中对应的图,点击Statistics。

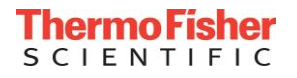

# 统计学参数的个性化设置 —— Customize Statistics

| File   | Hom     | e View   | Workspace     | Instrument  | Compensation | Statistics |            |            |           |                  |        |                   |
|--------|---------|----------|---------------|-------------|--------------|------------|------------|------------|-----------|------------------|--------|-------------------|
| Select | t All   | Plate    | Experiment    | Group       | Count        | Events/µL  | 🗌 X Mean   | Y Mean     | 🗆 X SD 🔲  | Y SD 🗌 X %CV 🛛   | Y %CV  | $\{x\}$           |
| Stats  | on plot | Filename | Workspace     | Plot Title  | 🗸 % Total 🗸  | % Gated    | 🗌 X Median | 🗌 Y Median | 🗆 X rSD 🔲 | Y rSD 🔲 X %rCV 🛛 | Y %rCV | (**)              |
|        |         | Gate     | 🗌 X parameter | Y parameter |              |            | 🗌 X Mode   | 🗌 Y Mode   |           |                  |        | Stat<br>Math      |
| Тос    | ols     |          | General       |             | Event Sta    | tistics    | Inte       | ensity     |           | Variation        |        | Custom Statistics |

| Experiment: 6 color immuno<br>Group: Default_Group_Name<br>Sample: NOT-IN_STATS |       |        |        |  |  |  |  |  |  |  |  |
|---------------------------------------------------------------------------------|-------|--------|--------|--|--|--|--|--|--|--|--|
| Name                                                                            | Count | %Gated | %Total |  |  |  |  |  |  |  |  |
| All Events                                                                      | 30000 | 100.00 | 100.00 |  |  |  |  |  |  |  |  |
| Lymphocytes                                                                     | 6728  | 22.43  | 22.43  |  |  |  |  |  |  |  |  |
| CD4+                                                                            | 2893  | 43.00  | 9.64   |  |  |  |  |  |  |  |  |
| CD8+                                                                            | 1358  | 20.18  | 4.53   |  |  |  |  |  |  |  |  |
| Monocytes                                                                       | 2080  | 6.93   | 6.93   |  |  |  |  |  |  |  |  |
| Granulocytes                                                                    | 14933 | 49.78  | 49.78  |  |  |  |  |  |  |  |  |
|                                                                                 |       |        |        |  |  |  |  |  |  |  |  |

• 设置统计学参数表格:点击统计学参数表格,在统计学参数表移,在统计学参数*Statistics*选项卡下,选择需要显示的统计学参数。

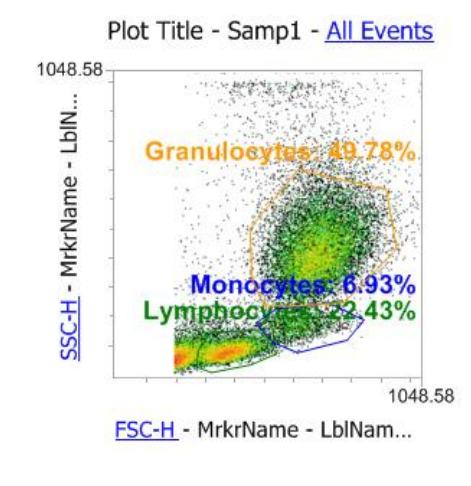

• 设置图片中的统计学参数:点击图片,在 统计学参数*Statistics*选项卡下,选择需 要显示的统计学参数。

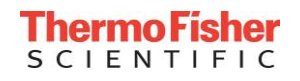

### 实验资源管理器 —— Experiment Explorer

#### • 上下文菜单 —— Context Menus

• 鼠标右键单击将显示与资源管理器层次结构不同级别相关的菜单

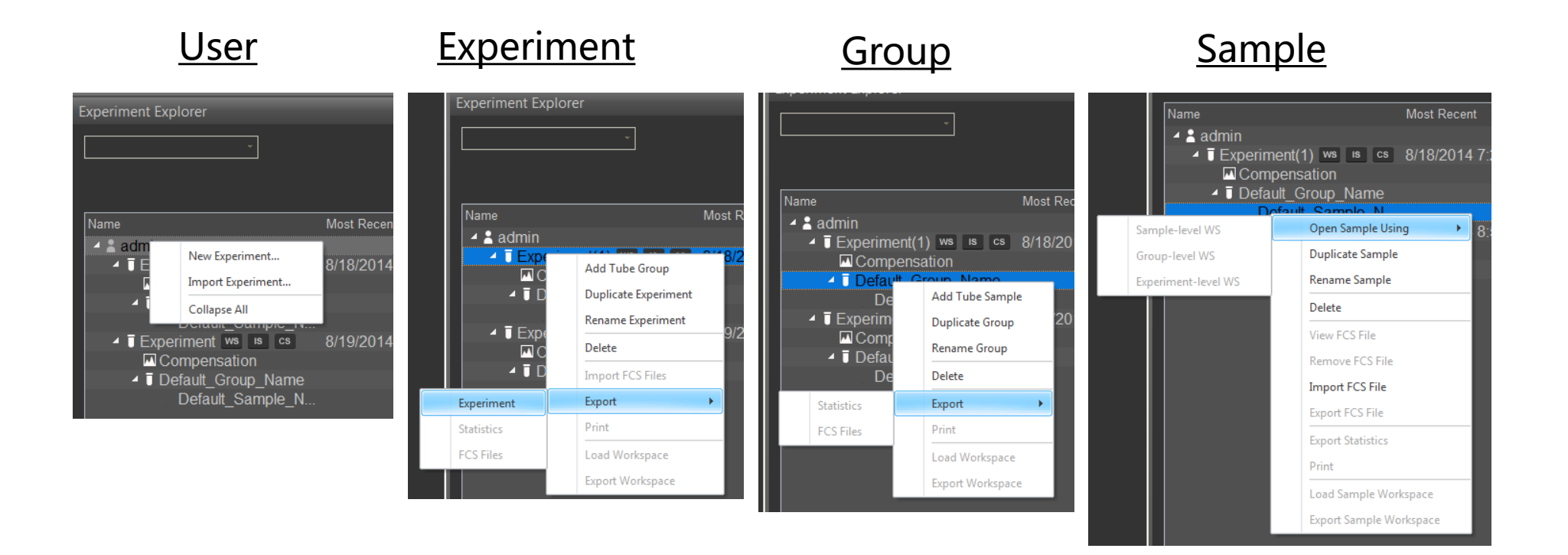

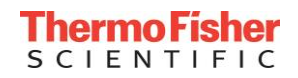

# 实验的导入 —— Experiment Import

- 鼠标右键单击用户名,如admin,打开菜单栏。
- 选择*Import Experiment。*

- 在windows里选择相关路径。
- 选择相对应的实验文件
  - .atx 进样管Tube experiment
  - .apx 进样板Plate experiment

| ine NvT data      |                    | - 4       | Soarah Attuno NyT data | 0 |
|-------------------|--------------------|-----------|------------------------|---|
|                   |                    | • •       | Search Allune NXT data | ~ |
|                   |                    |           | •                      | 0 |
| Name              | Date modified      | Туре      | Size                   |   |
| 8 peak.atx        | 4/29/2014 12:10 PM | ATX File  | 1,481 KB               |   |
| Bacteria.atx      | 5/1/2014 4:05 PM   | ATX File  | 2,475 KB               |   |
| comp DC.atx       | 4/30/2014 3:52 PM  | ATX File  | 1,272 KB               |   |
| Jurkat.atx        | 5/1/2014 11:20 AM  | ATX File  | 3,575 KB               |   |
| Liz comp.atx      | 4/30/2014 3:53 PM  | ATX File  | 1,804 KB               |   |
| NWNL.atx          | 4/30/2014 5:09 PM  | ATX File  | 58,400 KB              |   |
| Ploidy.atx        | 5/1/2014 10:38 AM  | ATX File  | 372 KB                 |   |
| Rare event KA.atx | 4/29/2014 4:03 PM  | ATX File  | 7,104 KB               |   |
| RARE EVENT.atx    | 4/29/2014 4:03 PM  | ATX File  | 3,043 KB               |   |
|                   |                    |           |                        |   |
|                   |                    |           |                        |   |
|                   |                    |           |                        |   |
|                   |                    |           |                        |   |
|                   |                    | - All (*. | .apx, *.atx)           | • |
|                   |                    | <u>(</u>  | 2pen Cancel            |   |

Most Recei

8/18/2014

8/19/201

4 & ad

**▲** ∎ ∎

New Experiment...

Compensation • 
Default\_Group\_Name Default\_Sample\_N.

Import Experiment...
 Inport Experiment...
 Collapse All
 Denatar\_Otimpic\_r
 Experiment ws is cs

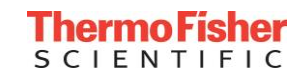

# 文件管理 —— Delete

- 鼠标右键单击Experiment, Group 或者 Sample
- •选择 Delete
- 按提示操作删除所选文件
- 点击Ctrl键可以多选

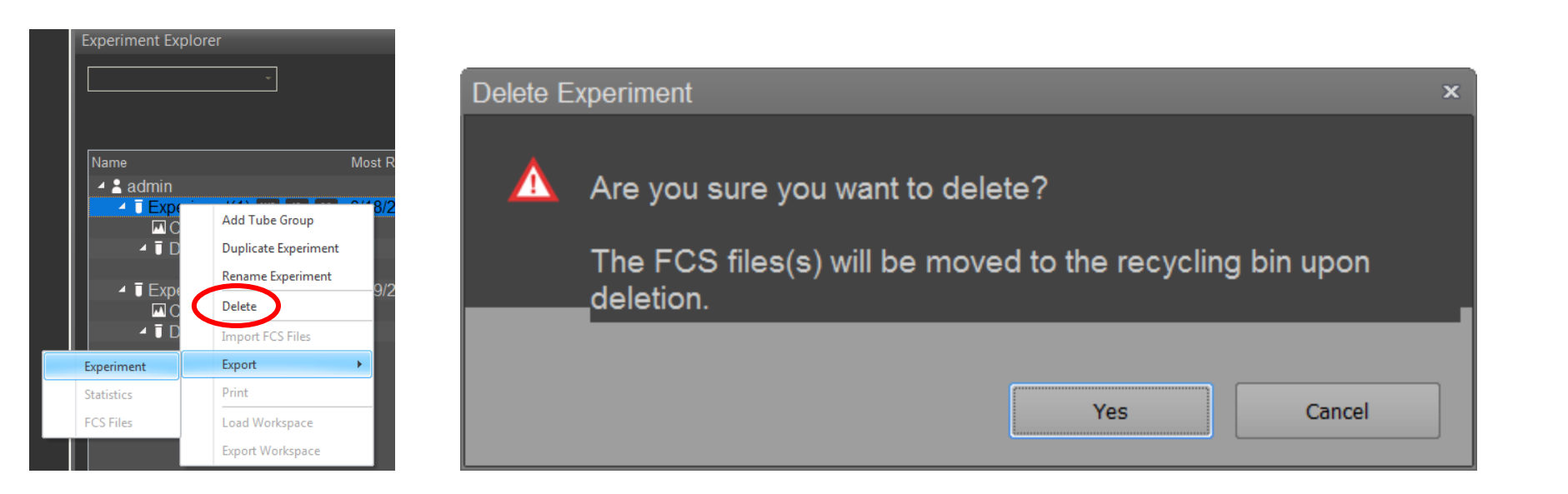

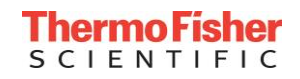

# 数据管理 —— 导出 Experiment 或者 Plate

选择需要导出的Experiment或者Plate:

- 鼠标右键单击*Export*,选择*Experiment*或者*Plate*
- 导出的文件格式如下: .atx 样品管实验 .apx 样品板实验

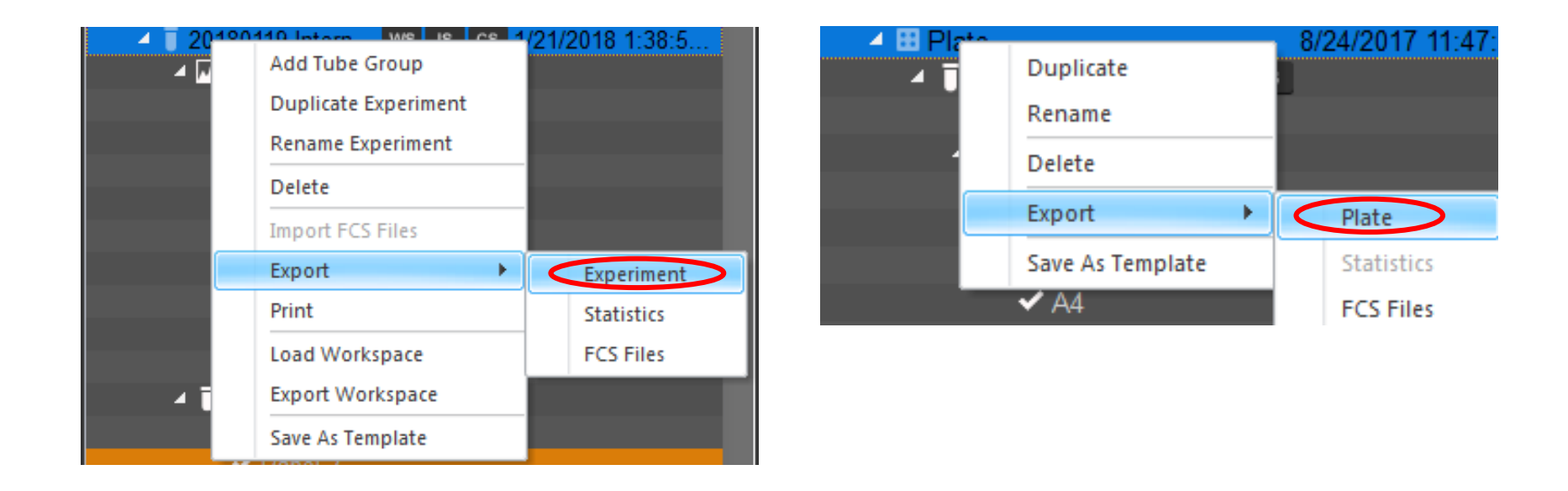

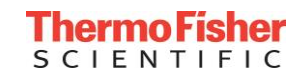

鼠标右键分别单击Experiment、Group或Sample文件,选择 export:

- •选择导出*Statistics*
- 选择statistics的层级
- •选择生成单一文件Single File 或多个文件Individual Files
- 生成 .csv 文件

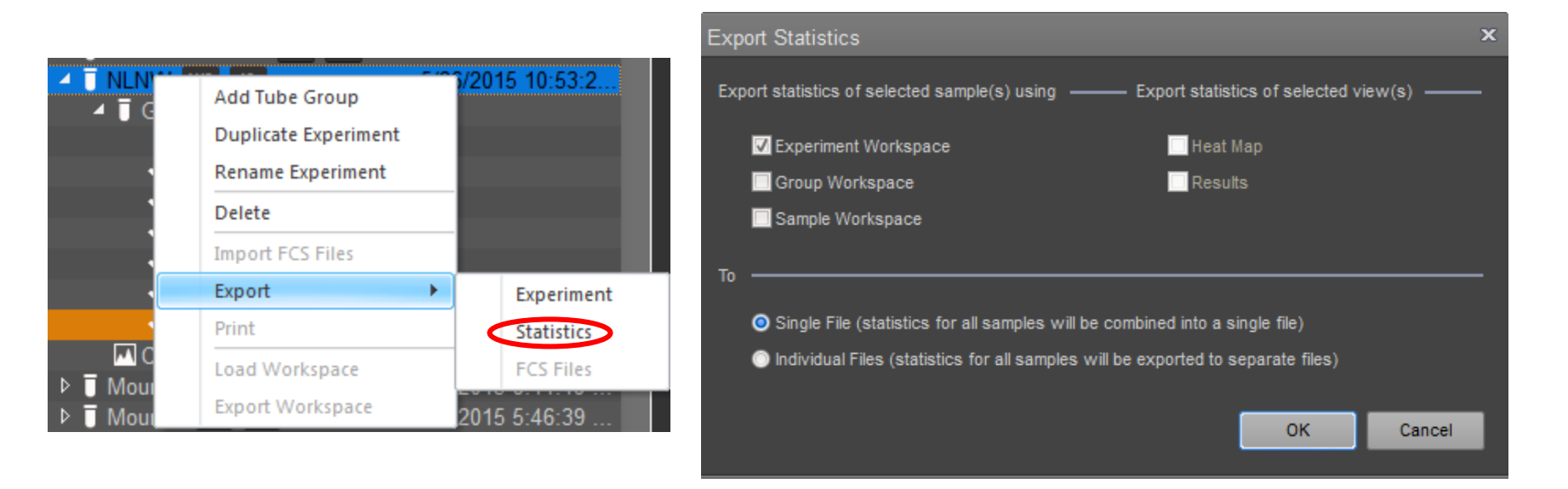

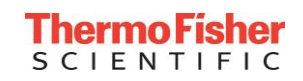

# 数据管理 —— 导出 .FCS 文件

鼠标右键分别单击Experiment、Group 或Sample文件,选择export:

- •选择导出FCS File
- 选择希望保存的文件夹
- 选择Do this for all other exported FCS files and Update all FCS Keywords
- •导出.FCS文件

| Select Folder         |            |                         |            |                   |       | х |
|-----------------------|------------|-------------------------|------------|-------------------|-------|---|
| 🗸 🗸 🕹 🕨 New folder    |            |                         | <b>- i</b> | Search New folder | r     | Q |
| Organize 👻 New folder |            |                         |            |                   | •== • | 0 |
| 🔆 Favorites           | Name       | Date modified           | Туре       | Size              |       |   |
| Desktop               | 1          | lo items match your sea | ırch.      |                   |       |   |
| E Recent Places       |            |                         |            |                   |       |   |
| 🔒 Libraries           |            |                         |            |                   |       |   |
| Documents             |            |                         |            |                   |       |   |
| Pictures              |            |                         |            |                   |       |   |
| Videos                |            |                         |            |                   |       |   |
| Computer              |            |                         |            |                   |       |   |
| 🚢 Local Disk (C:)     |            |                         |            |                   |       |   |
| 🙀 common (K:)         |            |                         |            |                   |       |   |
| Apple iPhone          |            |                         |            |                   |       |   |
| Folder:               | New folder |                         |            |                   |       |   |
|                       | Save       | s: FCS 3.1              | •          | Select Folder     | Cance | 1 |
|                       |            | FCS 3.1                 |            |                   |       |   |
|                       |            | FCS 3.0                 |            |                   |       |   |

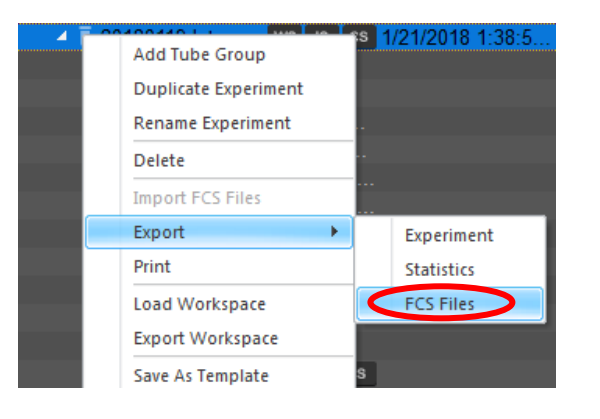

| Jpdate FCS Keywords ×                                |  |  |
|------------------------------------------------------|--|--|
| Update FCS Keywords                                  |  |  |
| Update all FCS Keywords<br>Updates all the FCS       |  |  |
| Ignore<br>Do not update any keyword                  |  |  |
| ✓ Do this for all other exported FCS files (3 found) |  |  |

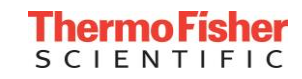

数据管理 —— 导出 PDF 格式文件

鼠标右键分别单击Experiment、 Group或Sample文件,选择Print:

- •选择需要生成PDF的种类,点击OK
- 选择Printer as PDFCreator
- 虚拟打印PDF格式文件

| Print                          | ×                      |
|--------------------------------|------------------------|
| Print selected sample(s) using | Print selected view(s) |
| Experiment Workspace           | Heat Map               |
| Croup Workspace                | - Deculto              |
|                                | Results                |
| Sample Workspace               | Overlays               |
| Compensation Workspace         |                        |
|                                |                        |
|                                | OK Cancel              |
|                                |                        |
|                                |                        |
| Print                          | x                      |
| Printer                        |                        |
| Name: PDFCreator               | · Properties           |
| Status: Ready                  |                        |
| Type: PDFCreator               |                        |
| Where: pdfcmon                 |                        |
| Comment: eDoc Printer          |                        |
| Print range                    | Copies                 |
| 💿 All                          | Number of copies: 1    |
| Pages from: 0 to: 0            |                        |
| Selection                      | 1 2 2 3 3 Collate      |
|                                |                        |
|                                |                        |
|                                | OK Cancel              |
|                                |                        |

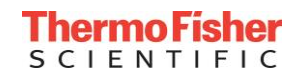

数据管理 —— 导出工作区Instrument IS模块

选中Instrument Setting, 左键点击 Set as Default右边的下拉键,选择 Export。

 生成后缀名是.ais (attune instrument setting) 的instrument setting模板文件

| 🖬 Save As 🛛 🕹 👻               |                                                                            |                     |          |  |
|-------------------------------|----------------------------------------------------------------------------|---------------------|----------|--|
| 🔾 🗸 🖉 🖉 🖉                     | cuments 🕨 01 Documents 🕨 01 Attune NxT 🕨 01 for Qiu Min 🔺 from Qiu Min 🗸 🗸 | Search from Qiu Min | م        |  |
| Organize 🔻 Ne                 | v folder                                                                   | (                   | s • 0    |  |
| ☆ Favorites ■ Desktop         | Documents library     from Qiu Min                                         | Arrange by:         | Folder 🔻 |  |
| Recent Places                 | No items match your search.                                                |                     |          |  |
| Libraries                     |                                                                            |                     |          |  |
| Music     Pictures     Videos |                                                                            |                     |          |  |
| Computer                      | -                                                                          |                     |          |  |
| File name:                    | 13 Colors                                                                  |                     | *        |  |
| Save as type:                 | Instrument Settings File (*.ais)                                           |                     | *        |  |
| 🗧 Hide Folders                | [                                                                          | Save                | Cancel   |  |

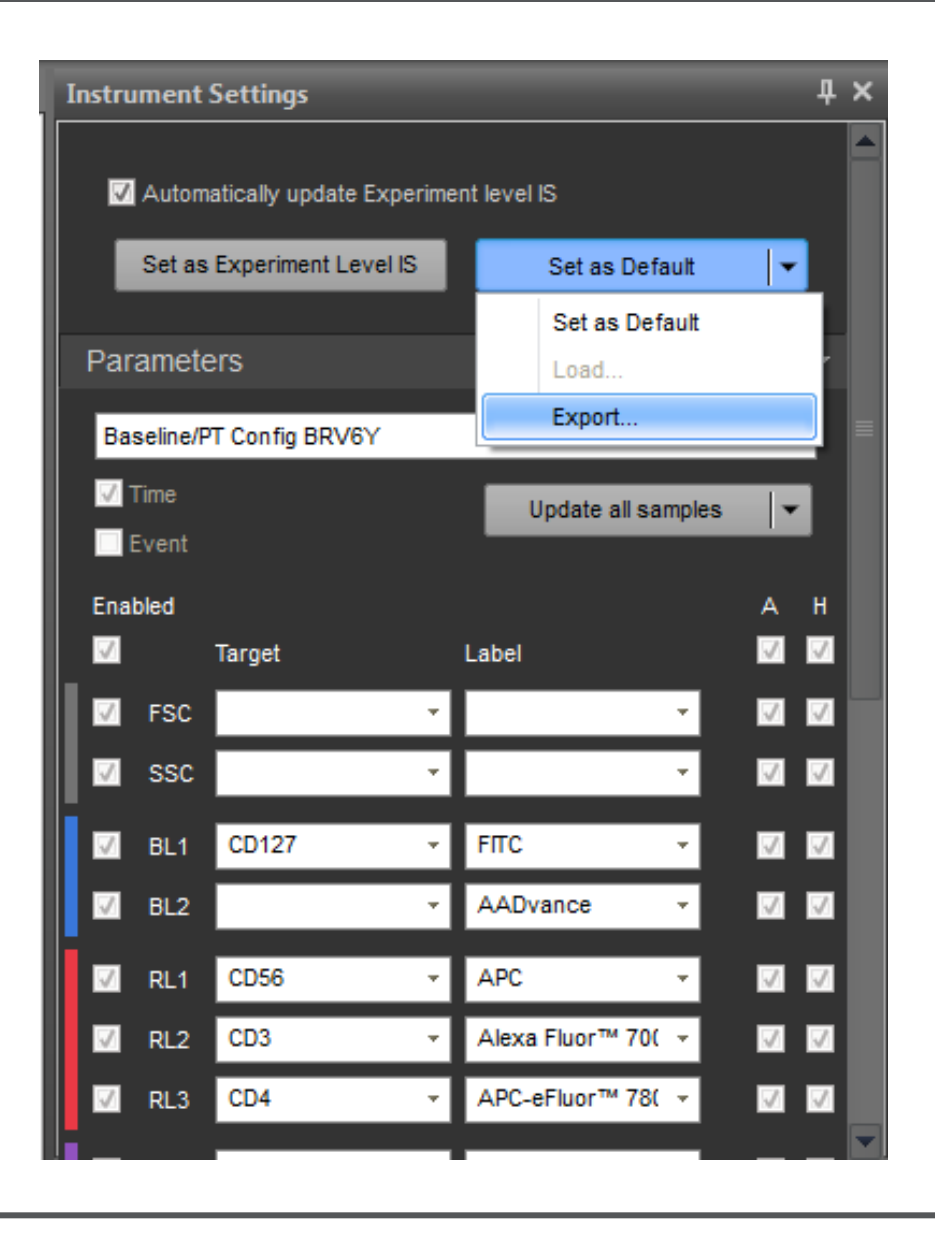

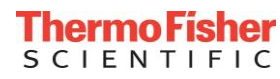

# 日常维护 —— Daily Maintenance

- 常规检查 —— Visual inspection
- 开机/关机 —— Startup/Shutdown
- 质控 —— Performance Test
- 实验间清洗 —— Clean between Experiments

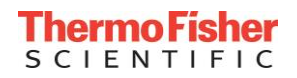

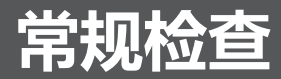

- 液流系统外部检查:确保液流仓的底部、液流管路连接器周围没有液体或盐残留物。
- 检查各种液体的容量。根据需要填充或清空
  - •废液桶
  - 鞘液桶
  - 清洗液桶
  - 关机液桶
- 检查进样针及注射器状态

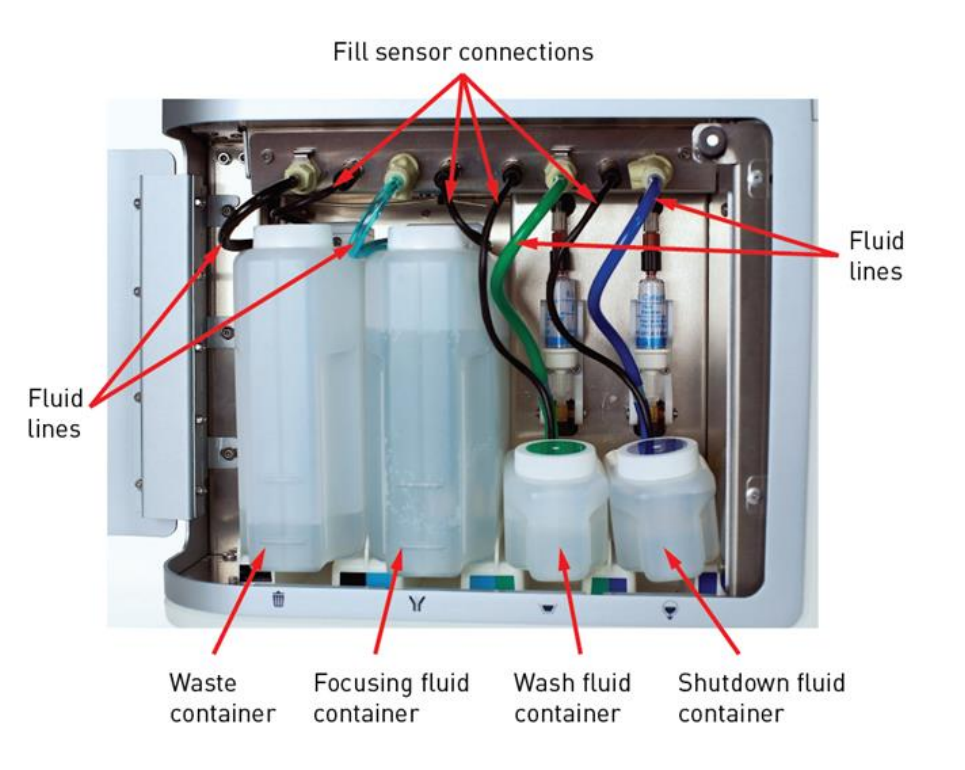

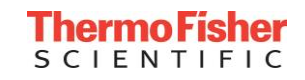

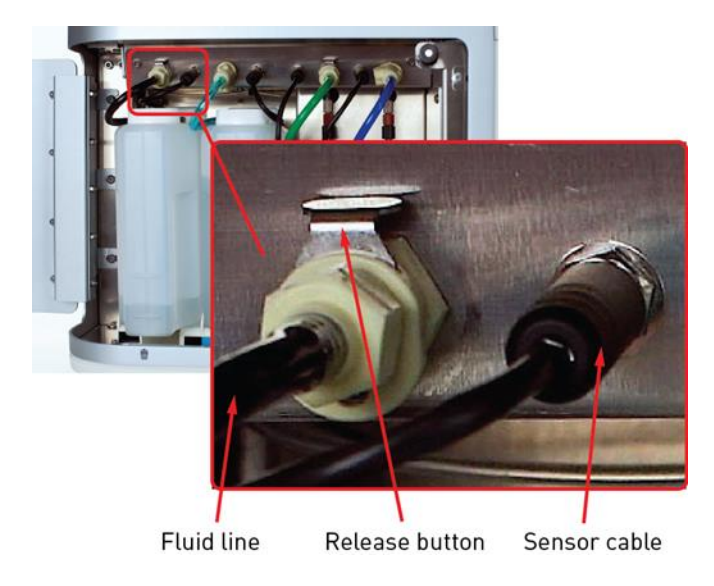

- 1. 从仪器上拆下传感器电缆。
- 2. 按下金属释放按钮, 取下液流管路。
- 3. 补充各种试剂
- 4. 将液流桶放回液流仓,接上液流管路, 再接传感器电缆。

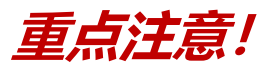

1) 当液流管路断开时,连接传感器电缆可能会增加背压,并将空气引入系统。 2) Attune NxT声学聚焦细胞计在重新填充流体容器之前必须处于空闲状态。

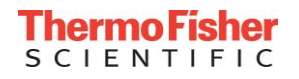

### <u>开机—— Startup</u> Ů

- 打开激光器
- 初始化泵
- 初始化液流系统
- 清空shutdown solution
- 确保仪器状态。

#### 开机完成后可确认

- 所有液流管路和注射器泵充满新鲜的鞘液。
- 激光器处于待机工作状态。

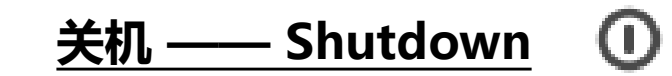

- 消毒仪器
- 清洗和冲洗液体管路
- 用关闭溶液灌装液体管道
- •需要10%的新配制的Bleach。

| Shutdown<br>option | Nb of Cycles<br>Duration | When?                           |
|--------------------|--------------------------|---------------------------------|
| Quick              | 5cycles/25min            | Few samples                     |
| Standard           | 15cycles/55min           | Standard Applications           |
| Thorough           | 25cycles/75min           | Sticky samples or<br>dyes, NLNW |

#### 关机完成后可确认

 用防止晶体形成和气泡的溶液填充 液流管路。

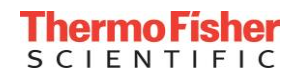

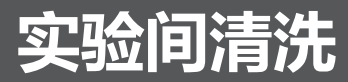

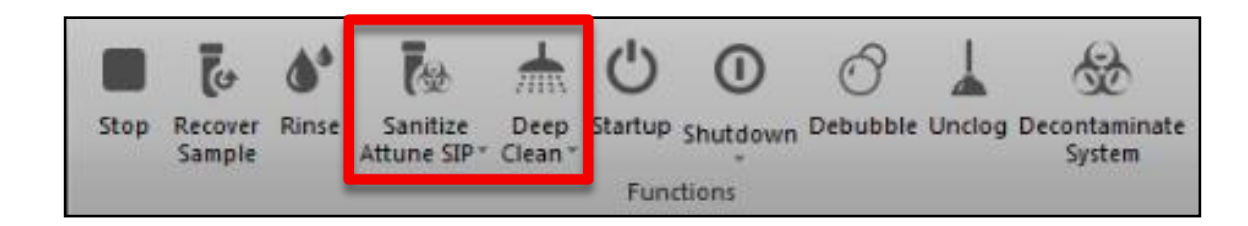

### 清洗进样针 —— Sanitize SIP 进样针及进样管路的快速清洗/消毒

▶ 持续时间: 1 min 需要3 mL的10%Bleach

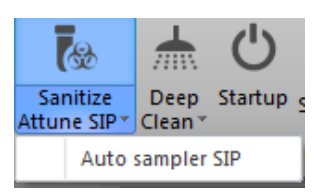

深度清洗(可选) — Deep Clean
 使用漂白剂和清洗液的消毒系统,可选择一段时间。
 三个层次:
 Quick 5 cycles/10 min
 Standard 15 cycles/40 min
 Thorough 25 cycles/60 min
 如果对仪器清洁度要求很高,清洗进样针不能够满足,可以 进行深度清洗

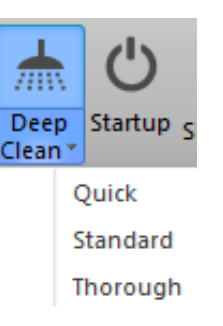

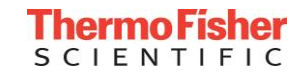